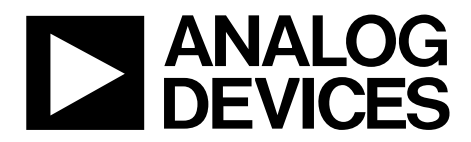

One Technology Way • P.O. Box 9106 • Norwood, MA 02062-9106, U.S.A. • Tel: 781.329.4700 • Fax: 781.461.3113 • www.analog.com

### Evaluating the AD9272/AD9273 for Ultrasound Systems

#### **FEATURES**

Full featured evaluation board for the AD9272/AD9273 SPI and alternate clock options Internal and external reference options VisualAnalog and SPI Controller software interfaces

#### **EQUIPMENT NEEDED**

Analog signal source and antialiasing filter 2 switching power supplies (6.0 V, 2.5 A) CUI EPS060250UH-PHP-SZ, provided Linear bench top dc voltage source (0 V to 1.6 V), not required for CW Doppler mode PC running Windows 98 (2nd ed.), Windows 2000, Windows ME, or Windows XP USB 2.0 port, recommended (USB 1.1 compatible) AD9272/AD9273 evaluation board HSC-ADC-EVALCZ FPGA-based data capture kit For CW Doppler mode: spectrum analyzer

For CW Doppler mode: dc voltage source: <u>+</u>5 V w/100 mA each

#### DOCUMENTS NEEDED

AD9272 and AD9273 data sheets HSC-ADC-EVALCZ data sheet, *High Speed Converter Evaluation Platform* (FPGA-based data capture kit) AN-905 Application Note, *VisualAnalog Converter Evaluation Tool Version 1.0 User Manual* AN-878 Application Note, *High Speed ADC SPI Control Software* AN-877 Application Note, *Interface to High Speed ADCs via SPI* 

#### **SOFTWARE NEEDED**

VisualAnalog SPI Controller

#### **GENERAL DESCRIPTION**

This document describes the AD9272/AD9273 evaluation board, which provides all of the support circuitry required to operate the AD9272/AD9273 in their various modes and configurations. The application software used to interface with the devices is also described.

The AD9272/AD9273 data sheet, available at www.analog.com, provides additional information and should be consulted when using the evaluation board. All documents and software tools are available at http://www.analog.com/fifo. For any questions, send an email to highspeed.converters@analog.com.

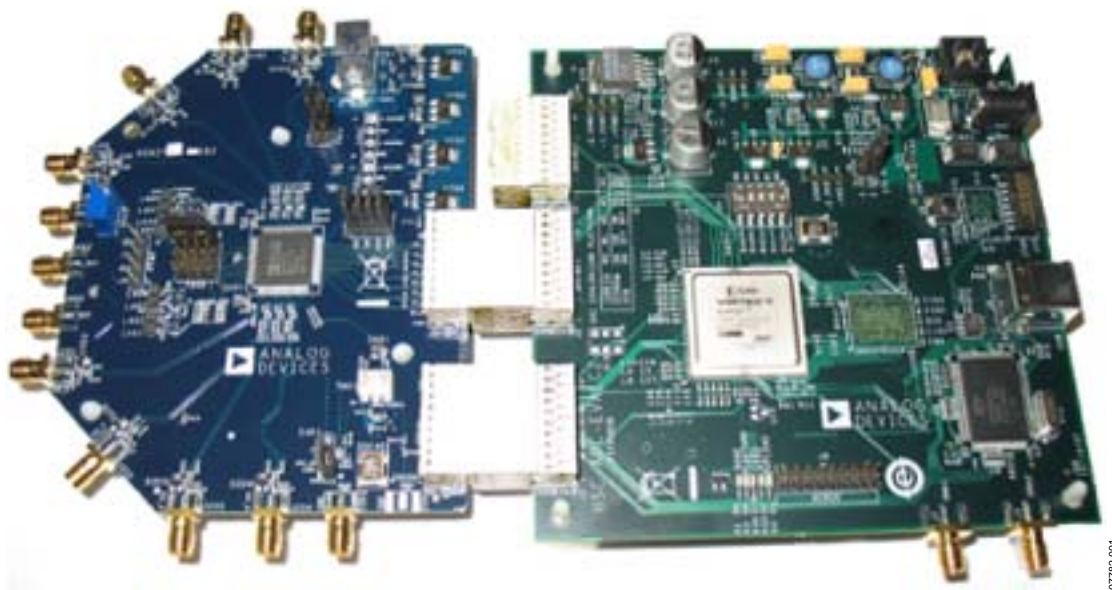

#### TYPICAL MEASUREMENT SETUP

Figure 1. AD9272-65EBZ/AD9272-80KITZ/AD9273-50EBZ Evaluation Board and HSC-ADC-EVALCZ Data Capture Board

## TABLE OF CONTENTS

| Features                  | . 1 |
|---------------------------|-----|
| Equipment Needed          | . 1 |
| Documents Needed          | . 1 |
| Software Needed           | . 1 |
| General Description       | . 1 |
| Typical Measurement Setup | . 1 |
| Revision History          | . 2 |
| Evaluation Board Hardware | . 3 |
| Power Supplies            | . 3 |
| Input Signals             | . 3 |
| Output Signals            | . 3 |

#### **REVISION HISTORY**

2/09—Revision 0: Initial Version

| 5    |
|------|
| 7    |
| 7    |
| 7    |
| . 10 |
| 12   |
| 23   |
| 23   |
| 24   |
|      |

### **EVALUATION BOARD HARDWARE**

The AD9272/AD9273 evaluation board provides all of the support circuitry required to operate the AD9272/AD9273 in its various modes and configurations. Figure 2 shows the typical bench characterization setup used to evaluate the ac performance of the AD9272/AD9273. It is critical that the signal sources used for the analog input and clock have very low phase noise (<1 ps rms jitter) to realize the optimum performance of the signal chain. Proper filtering of the analog input signal to remove harmonics and lower the integrated or broadband noise at the input is necessary to achieve the specified noise performance (see the AD9272 or AD9273 data sheet).

See the Evaluation Board Software Quick Start Procedures section to get started and Figure 21 to Figure 31 for the complete schematics and layout diagrams that demonstrate the routing and grounding techniques that should be applied at the system level.

#### **POWER SUPPLIES**

This evaluation board comes with a wall-mountable switching power supply that provides a 6 V, 2 A maximum output. Connect the supply to the rated 100 V ac to 240 V ac wall outlet at 47 Hz to 63 Hz. The other end is a 2.1 mm inner diameter jack that connects to the PCB at P701. Once on the PC board, the 6 V supply is fused and conditioned before connecting to low dropout linear regulators that supply the proper bias to each of the various sections on the board.

When operating the evaluation board in a nondefault condition, L705, L706, L707, and L709 can be removed to disconnect the switching power supply. This enables the user to bias each section of the board individually. Use P602 and P603 to connect a different supply for each section. At least one 1.8 V supply is needed with a 1 A current capability for AVDD\_DUT and DRVDD\_DUT; however, it is recommended that separate supplies be used for both analog and digital domains. An additional supply is also required to supply 3.0 V to the device under test, AVDD2\_DUT. This should also have a 1A current capability. To operate the evaluation board using the SPI and alternate clock options, a separate 3.3 V analog supply is needed in addition to the other supplies. The 3.3 V supply, or AVDD\_3P3V, should have a 1 A current capability.

To bias the crosspoint switch circuitry or CW section and differential gain drive circuitry, separate +5 V and -5 V supplies are required at P601. These should each have 1 A current capability. This section cannot be biased from a 6 V, 2 A wall supply. Separate supplies are required at P601.

#### **INPUT SIGNALS**

When connecting the clock and analog source, use clean signal generators with low phase noise, such as Rohde & Schwarz SMA or HP8644B signal generators or the equivalent. Use a 1 m, shielded, RG-58, 50  $\Omega$  coaxial cable for making connections to the evaluation board. Enter the desired frequency and amplitude (refer to the specifications in the AD9272 or AD9273 data sheet). The evaluation board is set up to be clocked from the crystal oscillator, OSC401.

If a different or external clock source is desired, follow the instructions Clock Circuitry section. Typically, most Analog Devices evaluation boards can accept ~2.8 V p-p or 13 dBm sine wave input for the clock. When connecting the analog input source, it is recommended to use a multipole, narrow-band band-pass filter with 50  $\Omega$  terminations. Analog Devices uses TTE and K&L Microwave, Inc., band-pass filters. The filter should be connected directly to the evaluation board.

#### **OUTPUT SIGNALS**

The default setup uses the FIFO5 high speed, dual-channel FIFO data capture board (HSC-ADC-EVALCZ). Two of the eight channels can then be evaluated at the same time. For more information on channel settings on these boards and their optional settings, visit www.analog.com/FIFO.

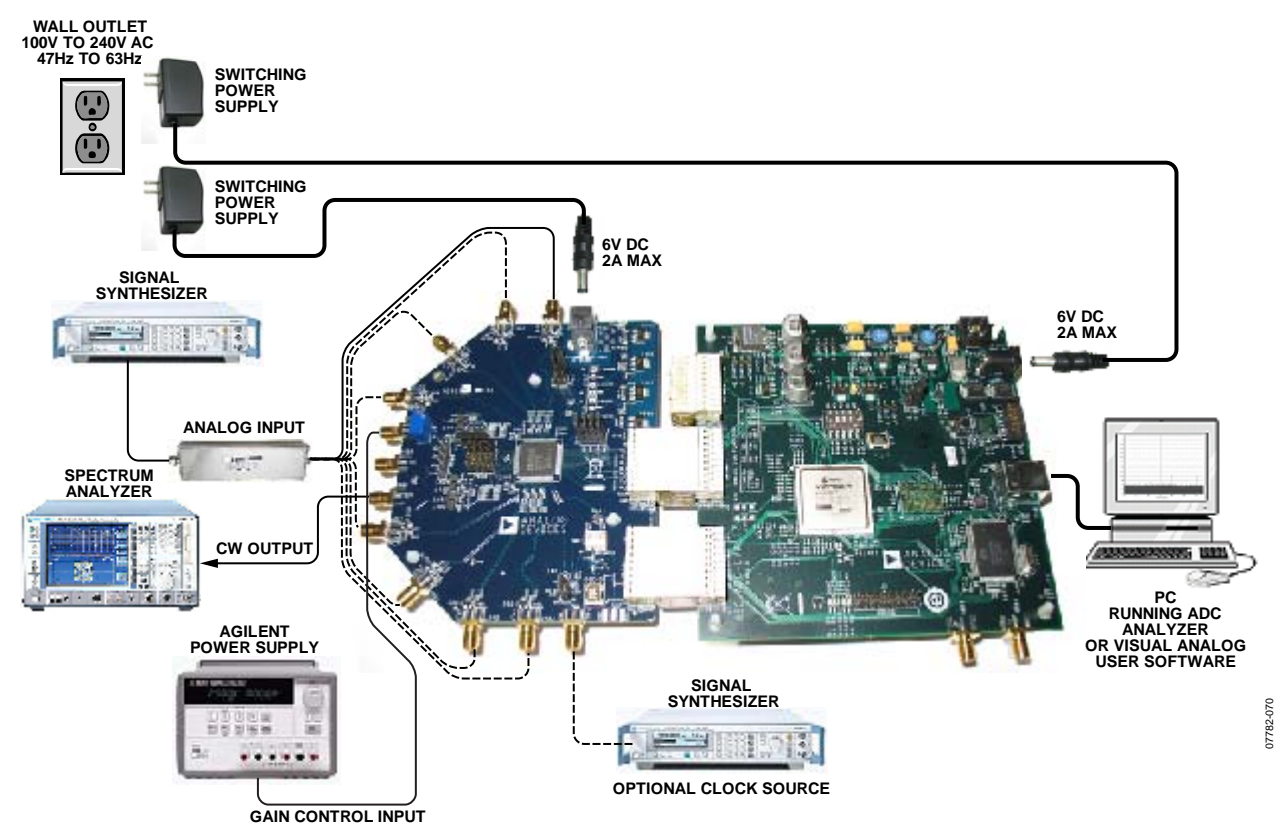

Figure 2. Evaluation Board Connection

# DEFAULT OPERATION AND JUMPER SELECTION SETTINGS

This section explains the default and optional settings or modes allowed on the AD9272/AD9273 Rev. A evaluation board.

#### **Power Circuitry**

Connect the switching power supply that is supplied in the evaluation kit between a rated 100 V ac to 240 V ac wall outlet at 47 Hz to 63 Hz and P701.

#### Analog Input Front-End Circuit

The evaluation board is set up for a transformer-coupled analog input with an optimum 50  $\Omega$  impedance match of 18 MHz of bandwidth. For a different bandwidth response, use the antialiasing filter settings.

#### VREF

VREF is set to 1.0 V. This causes the ADC to operate with the internal reference in the 2.0 V p-p full-scale range. A separate external reference option using the ADR130 is also included on the evaluation board. Populate R311 with a 0  $\Omega$  resistor and remove C426. Note that ADC full-scale ranges less than 2.0 V p-p are not supported by the AD9272/AD9273.

#### RBIAS

RBIAS has a default setting of  $10 \text{ k}\Omega$  (R301) to ground and is used to set the ADC core bias current. However, note that using other than a  $10 \text{ k}\Omega$ , 1% resistor for RBIAS may degrade the performance of the device, depending on the resistor chosen.

#### Clock Circuitry

The default clock input circuitry is derived from a simple transformer-coupled circuit using a high bandwidth 1:1 impedance ratio transformer (T401) that adds a very low amount of jitter to the clock path. The clock input is 50  $\Omega$  terminated and ac-coupled to handle single-ended sine wave types of inputs. The transformer converts the single-ended input to a differential signal that is clipped before entering the ADC clock inputs.

The evaluation board is already set up to be clocked from the crystal oscillator, OSC401. This oscillator is a low phase noise oscillator from Valpey Fisher (VFAC3-BHL-50MHz/VFAC3-BHL-65MHz/VFAC3-BHL-80MHz). If a different clock source is desired, remove R403, set Jumper J401 to disable the oscillator from running, and connect the external clock source to the SMA connector, P401.

A differential LVPECL clock driver can also be used to clock the ADC input using the AD9515 (U401). Populate R406 and R407 with 0  $\Omega$  resistors and remove R415 and R416 to disconnect the default clock path inputs. In addition, populate C405 and C406 with a 0.1  $\mu$ F capacitor and remove C409 and C410 to disconnect the default clock path outputs. The AD9515 has many pinstrappable options that are set to a default mode of operation. Consult the AD9515 data sheet for more information about these and other options.

#### PDWN

To enable the power-down feature, short P303 to the on position (AVDD) on the PDWN pin.

#### STBY

To enable the standby feature, short P302 to the on position (AVDD) on the STBY pin.

#### GAIN+, GAIN-

To change the VGA attenuation, drive the GAIN+ pin from 0 V to 1.6 V on J302 using a linear supply and use a single-ended method to change the VGA gain from 0 dB to 42 dB. U403 is available for users who wish to drive the gain pins (GAIN±) differentially. Install R305, R347, and R349 and remove C308, C309, and R303 to connect the amplifier correctly. Next, apply a dc voltage source to P601, connecting the +5 V, -5 V, and ground (0 V) appropriately to bias U403 (AD8138). These benchtop linear supplies should each have 100 mA of current capability.

If an external source is not available, R337 can be installed to use the on-board resistive divider for gain adjustment in either the single-ended or differential case.

#### Non-SPI Mode

For users who wish to operate the DUT without using SPI, remove the jumpers on J601. This disconnects the CSB, SCLK, and SDIO pins from the control bus, allowing the DUT to operate in its simplest mode. Each of these pins has internal termination and will float to its respective level. Note that the device will only work in its default condition.

#### CWDx+, CWDx-

To use the CWDx $\pm$  outputs, first apply a dc voltage source to P601, connecting the +5 V, -5 V, and ground (0 V) appropriately to bias U402 (AD812). These benchtop linear supplies should each have 100 mA of current capability.

To view the CWD2+/CWD2- through CWD5+/CWD5- outputs, jumper together the appropriate outputs on P606 and P607. All outputs are summed together on the IOP and ION buses, fed to a 1:4 impedance ratio transformer, and buffered so that the user can view the output on a spectrum analyzer. This can be configured to be viewed in single-ended mode (default) or in differential mode by using a spectrum analyzer. To set the voltage for the appropriate number of channels to be summed, change the value of R447 and R448 on the primary transformer (T402).

Upon shipment, the CWD0+/CWD0-, CWD1+/CWD1-, CWD6+/CWD6-, and CWD7+/CWD7- outputs are properly biased and ready to use with the AD8339 quad I/Q demodulator and phase shifter. The AD9272/AD9273 evaluation board simply snaps into place on the AD8339 evaluation board (AD8339-EVALZ). Remove the jumpers connected to P3A and P4A on the AD8339 evaluation board, and snap the standoffs that are provided with the AD9272/AD9273 into the AD8339 evaluation board standoff holes in the center of the board. The standoffs will automatically lock into place and create a direct connection

between the AD9272/AD9273 CWDx $\pm$  outputs and the AD8339 inputs.

#### DOUTx+, DOUTx-

If an alternative data capture method to the setup described in Figure 2 is used, optional receiver terminations, R701 to R710, can be installed next to the high speed backplane connector.

## **EVALUATION BOARD SOFTWARE QUICK START PROCEDURES**

This section provides quick start procedures for using the AD9272/ AD9273 either on the evaluation board or in a system level design. Both the default and optional settings are described.

#### **CONFIGURING THE BOARD**

Before using the software for testing, configure the evaluation board as follows:

- 1. Connect the evaluation board to the data capture board as shown in Figure 1 and Figure 2.
- 2. Connect one 6 V, 2.5 A switching power supply (such as the CUI Inc. EPS060250UH-PHP-SZ supplied) to the AD9272/AD9273 board.
- 3. Connect one 6 V, 2.5 A switching power supply (such as the CUI EPS060250UH-PHP-SZ supplied) to the HSC-ADC-EVALCZ board.
- 4. Connect the HSC-ADC-EVALCZ board (J6) to the PC with a USB cable.
- 5. On the ADC evaluation board, place jumpers on all four pin pairs of J601 to connect the SPI bus.
- On the ADC evaluation board, ensure that J401 (OSC\_EN) is jumpered to the on setting to use the on-board 50 MHz/ 65 MHz/80 MHz Valpey Fisher VFAC3 oscillator.
- 7. On the ADC evaluation board, use a clean signal generator with low phase noise to provide an input signal to the desired channel. Use a 1 m, shielded, RG-58, 50  $\Omega$  coaxial cable to connect the signal generator. For best results, use a narrow-band band-pass filter with 50  $\Omega$  terminations and an appropriate center frequency. (Analog Devices uses TTE, Allen Avionics, and K&L band-pass filters.)

#### USING THE SOFTWARE FOR TESTING Setting Up the ADC Data Capture Block

After configuring the board, set up the ADC data capture block using the following steps:

 Open VisualAnalog<sup>™</sup> on a PC. AD9272 or AD9273 should be listed in the status bar of the New Canvas window. Select the template that corresponds to the type of testing to be performed (see Figure 3).

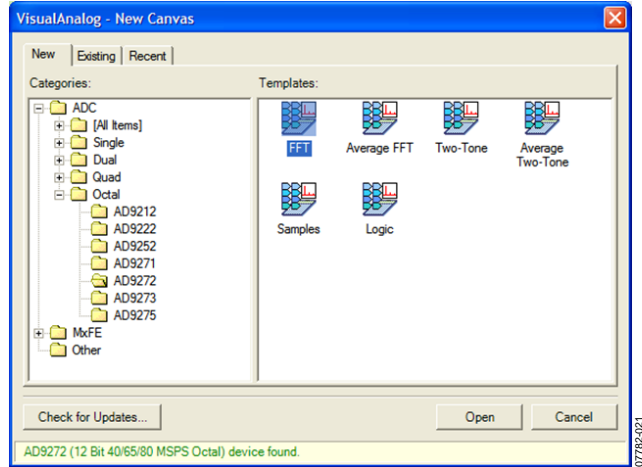

Figure 3. VisualAnalog, New Canvas Window

2. After the template is selected, a message appears, asking if the default configuration can be used to program the FPGA (see Figure 4). Click **Yes**, and the window closes.

If a different program is desired, follow Step 3.

| VisualAnalog |                                                                                                    |  |  |  |  |
|--------------|----------------------------------------------------------------------------------------------------|--|--|--|--|
| 6            | VisualAnalog will now attempt to program the on-board FPGA with a default file for the AD9272.                                                                                                    |  |  |  |  |
| $\checkmark$ | Please click Yes to program the FPGA. If you prefer to use the current FPGA configuration, click No.                                                                                                    |  |  |  |  |
|              | Before clicking Yes, please make sure the HSC-ADC-EVALC is powered with the correct supply and<br>that the board is connected to the computer. Also make sure the dipswitch U4 on the HSC-ADC-<br>EVALC is set to the following configuration: |  |  |  |  |
|              | M0 - ON<br>M1 - OFF<br>M2 - OFF                                                                                                    |  |  |  |  |
|              | If the configuration is successful, you will see the DONE light.                                                                                                    |  |  |  |  |
|              | Do not show this message again.                                                                                                    |  |  |  |  |
|              | Yes No                                                                                                    |  |  |  |  |

Figure 4. VisualAnalog, Default Configuration Message

3. To view different channels or change features to settings other than the default settings, click the **Expand Display** button. This is located on the bottom right corner of the window, as shown in Figure 5.

This process is described in the AN-905 Application Note, *VisualAnalog Converter Evaluation Tool Version 1.0 User Manual*. After you are finished, click the **Collapse Display** button (see Figure 6).

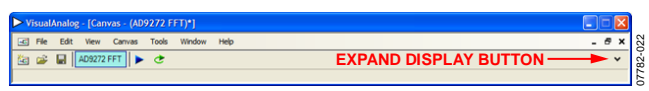

Figure 5. VisualAnalog Window Toolbar, Collapsed Display

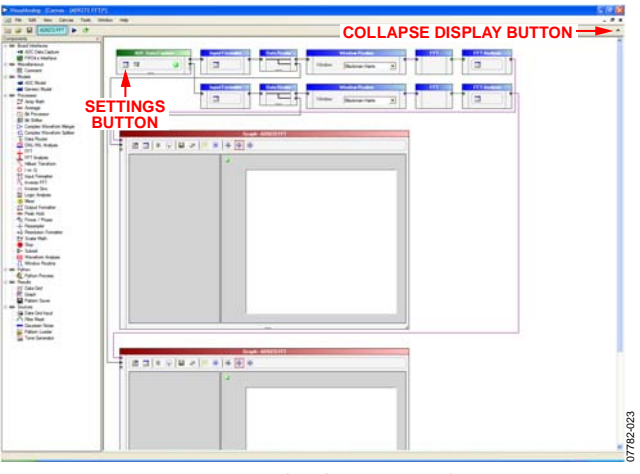

Figure 6. VisualAnalog, Main Window

4. Program the HSC-ADC-EVALCZ board's FPGA to a setting other than the default setting as described in Step 3. Then expand the VisualAnalog display and click the Settings button in the ADC Data Capture block (see Figure 6). The ADC Data Capture Settings box opens (see Figure 7).

| ADC Data Capture  | Settings                                                     |
|-------------------|--------------------------------------------------------------|
| General Board Set | tings                                                        |
| FIFO Fill         |                                                              |
| Poll Full Flag    |                                                              |
| Fill Delay (ms):  | 30 Maximum Poll Time (ms): 1000                              |
| FPGA              |                                                              |
| Program File:     | bes\VisualAnalog\Hardware\HSC ADC EVALC\Octal High Speed bir |
| Auto-control F    | PGA data capture mode Capture data from RAM                  |
|                   |                                                              |
|                   |                                                              |
|                   |                                                              |
|                   |                                                              |
|                   |                                                              |
|                   | OK Cancel Apply                                              |

Figure 7. ADC Data Capture Settings Window, Board Settings Tab

5. Select the Board Settings tab and browse to the appropriate programming file. If you are using an encode rate <28 MSPS, select Octal\_Low\_Speed.bin. If you are using an encode rate >28 MSPS, select Octal\_High\_Speed.bin. Next, click Program; the DONE LED in the HSC-ADC-EVALCZ board should then turn on. If more than two channels are required to be displayed, select Octal\_High\_8-Channel\_synchronous Capture.bin. This canvas allows the user to display all the channels at once. The drawback is that each FFT display is only 8k points.

Exit the ADC Data Capture Settings box by clicking OK.

#### Setting Up the SPI Controller

After the ADC data capture board setup is completed, set up the SPI Controller using the following procedure:

 Open the SPI Controller software by going to the Start menu or double-clicking the SPI Controller software desktop icon. If prompted for a configuration file, select the appropriate one. If not, check the title bar of the window to determine which configuration is loaded. If necessary, choose Cfg Open from the File menu and select the appropriate one. Note that the CHIP ID(1) field should be filled to indicate whether the correct SPI Controller configuration file is loaded or not (see Figure 8).

| SPIController 1.0.42.3 : USB E                           | zusb-0 : CS 1 : AD927 | 2_12Bit_80MSspiR03.cfg : AD9272_12Bit_80MSspiR03.cal |
|----------------------------------------------------------|-----------------------|------------------------------------------------------|
| File Config Help                                         |                       |                                                      |
| 🗏 🖪 🗖 🗮 🗮                                                |                       |                                                      |
| Global ADCBase 0 ADC A ADC B A                           | DCC ADCD ADCE A       | DCF   ADC G   ADC H   FCO   DCO                      |
| CHIPPORT CFG(0)                                          | DEVICE INDEX(45)      |                                                      |
|                                                          | ADC AUX               |                                                      |
| LSB First<br>Recet   Controller will also be             | 🖬 A 🔲 FCO             |                                                      |
| updated from DUT                                         | 🖬 B 🗖 DCO             |                                                      |
| CHIP ID(1)                                               | I ⊂ C                 |                                                      |
| Read                                                     | PD                    |                                                      |
| AD9272,12 bit 40/65/80 MSPS<br>octal VGA + ADC low noise | R E                   |                                                      |
| CHIP GRADE(2)                                            | H C                   |                                                      |
| Read                                                     | Г<br>Г<br>Я Н         |                                                      |
| 40 MSPS                                                  |                       |                                                      |
|                                                          | 5 5                   |                                                      |
|                                                          |                       |                                                      |
|                                                          |                       |                                                      |
|                                                          |                       |                                                      |
|                                                          |                       |                                                      |
|                                                          |                       |                                                      |
|                                                          |                       |                                                      |
|                                                          |                       |                                                      |
|                                                          |                       |                                                      |
|                                                          |                       |                                                      |
|                                                          |                       |                                                      |
|                                                          |                       |                                                      |
|                                                          |                       |                                                      |
|                                                          |                       |                                                      |
|                                                          |                       |                                                      |
| 12/12/2008 6:06:36 PM                                    |                       |                                                      |

Figure 8. SPI Controller, CHIP ID(1) Box

Click the New DUT button in the SPI Controller.

| SPIController 1.0.42.3 : USB E | Ezusb-0 : CS 1 : AD927     | 2_12Bit_80MSspiR03.cfg: AD9277_12Bit_80MSspiR03.cal |  |
|--------------------------------|----------------------------|-----------------------------------------------------|--|
| File Config Help NEW           | V DUT BUTTO                | N                                                   |  |
|                                |                            |                                                     |  |
| Global ADCBase 0 ADC A ADC B   | ADC C   ADC D   ADC E   AI | DC F   ADC G   ADC H   FCO   DCO                    |  |
| CHIPPORT CFG(0)                | DEVICE INDEX(45)           |                                                     |  |
|                                | ADC AUX                    |                                                     |  |
| LSB First                      | A FCO                      |                                                     |  |
| Reset updated from DUT         | 🖬 B 🗆 DCO                  |                                                     |  |
| 0000000                        | i ⊂ c                      |                                                     |  |
| CHIPID(I)                      | ₽ 0                        |                                                     |  |
| AD9272,12 bit 40/65/80 MSPS    | FΕ                         |                                                     |  |
| octal VGA + ADC low noise      | ₩ F                        |                                                     |  |
| CHIP GRADE(Z)                  | ₽ G                        |                                                     |  |
| Head AD MCDC                   | ₩н                         |                                                     |  |
| wo mana                        | र र                        |                                                     |  |
|                                | B B                        |                                                     |  |
|                                |                            |                                                     |  |
|                                |                            |                                                     |  |
|                                |                            |                                                     |  |
|                                |                            |                                                     |  |
|                                |                            |                                                     |  |
|                                |                            |                                                     |  |
|                                |                            |                                                     |  |
|                                |                            |                                                     |  |
|                                |                            |                                                     |  |
|                                |                            |                                                     |  |
|                                |                            |                                                     |  |
|                                |                            |                                                     |  |
|                                |                            |                                                     |  |
|                                |                            |                                                     |  |
|                                |                            |                                                     |  |
| 12/12/2008 6:06:36 PM          |                            |                                                     |  |

Figure 9. SPI Controller, New DUT Button

 In the Global tab of the SPI Controller, find the CHIP GRADE(2) box. Use the drop-down box to select the correct speed grade, if necessary. See the AD9272 or AD9273 data sheet, the AN-878 Application Note, and the AN-877 Application Note for reference.

2

| ADCBase 0       ADC A   ADC B   ADC C   ADC D   ADC C   ADC F   ADC G           MODES(8)       BIAS_CURR_4(12)         Int Pwr Dn Mode       High ▼         Chip Run       High ▼         Standby       CHIP GRADE(2)         Chip Reset       CHIP GRADE(2)         CW Mode       CHIP GRADE(2)         LNA Bypass       CHIP GRADE(2)         It Add I = 0       CHIP GRADE(2)         AALLOG INPUT(2C)       GAIN(11)         Active Termination Mode       DAG Gain Adi         LOSV/x Switch       HIGHPASS(28)         High Z       HIGHPASS(28)         Manual Ture       HPF Cutoff Freq         IPC Cutoff Freq       OUTPUT ADJ(15)         OUTPUT PHASE(16)       Output PHASE(16)                                                                                                    |                           | 9                 |                                                                                                    |
|----------------------------------------------------------------------------------------------------|---------------------------|-------------------|----------------------------------------------------------------------------------------------------|
| MODES(8)       BIAS_CURR_4(12)         Int Par Dn Mode       LNA Power         Chip Run       High ▼         Chip Reset       CHIP GRADE(2)         CN Mode       CHIP GRADE(2)         CN Mode       CHIP GRADE(2)         DASIN(11)       CLOCK(9)         ANALOG INPUT(2C)       GAIN(11)         Active Termination Mode       DUTPUT MODE(14)         LVA Gain Adj       243B ▼         PGA Gain Adj       CUSV/x Switch         High Z ▼       HIGHPASS(2B)         Manual Tune       HFC Cutoff Freq         FP Cutoff Freq       OUTPUT ADJ(15)         Dup Chine ▼ Ohms       Output Phase(16)                                                                                                    | Iobal ADCBase 0 ADC       | ADC B ADC C ADC C | ADCEADCFADCG                                                                                                    |
| Int Pwr Dn Mode       LNA Power       Image: Select External Vief Adj         Chip Run       High       Vief Adj         Standby       CHIP GRADE(2)       CLOCK(9)         Chip Reset       CHIP GRADE(2)       CLOCK(9)         CNM Mode       Duty Cycle Stabilizer         ANALOG INPUT(2C)       GAIN(11)       LNA Gain Adj         Active Termination Mode       DUTPUT MODE(14)       Level Option         LDSV/xx Switch       PGA Gain Adj       LVDS - IEEE         Manual Tune       HIGHPASS(28)       Data Format         IPC Cutoff Freq       OUTPUT ADJ(15)       OutpuDriverTermination         Nore → Ohms       Output Phase(16)       Output Phase(16)                                                                                                    | MODES(8)                  | BIAS_CURR_A(12)   | VREF(18)                                                                                                    |
| Chip Run     Full Pwr Dn     Standby     Chip Reset     CvM Mode     LNA Bypass     Itemai LNA      T     AnALOG INPUT(2C)     Active Termination Mode     LOSIV/x Switch     High Z     T     HIGHPASS(28)     HIGHPASS(28)     Manual Tune     HPF Cutoff Freq     Ro/20.7     LPF Cutoff Freq     10*1/3* Fs     OUTPUT PHASE(16)                                                                                                    | Int Pwr Dn Mode           | LNA Power         | Select External                                                                                                 |
| Full Pur Dn       Standby         Chip Reset       CHIP GRADE(2)         CW Mode       UMA Bypass         Internal LNA       GAIN(11)         ANALOG INPUT(2C)       GAIN(11)         Active Termination Mode       D3A Gain Adi         LOSV/v.S switch       PGA Gain Adi         High Z       HIGHPASS(2B)         Manual Tune       HFF Cutoff Freq         HPP /20.7       OUTPUT ADJ(15)         OUTPUT PHASE(16)       None ♥ Ohms                                                                                                    | Chip Run                  | High 💌            | Vref Adj                                                                                                    |
| Standby       CHIP GRADE(2)         Chip Reset       CHIP GRADE(2)         CW Mode       40 MSPS ▼         LNA Bypass       GAIN(11)         LNA Gain Adj       D13 VB ▼         LOSW/x Switch       DAGA Gain Adj         High Z       CHIP GRADE(2)         HIGHPASS(28)       LVDS - IEEE         Data Format       © Offset Binary         Pp/20.7       OUTPUT MODE(16)         LPF Cutoff Freq       OutpuDrive Termination         None ▼       Ohms         OUTPUT PHASE(16)       OUTPUT PHASE(16)                                                                                                    | C Full Pwr Dn             |                   | 1.000V ·                                                                                                    |
| CHIP GRADE(2)       CLOCK(9)         LNA Bypass       Image: CHIP GRADE(2)         Ixternal LNA       Image: CHIP GRADE(2)         AnALOG INPUT(2C)       GAIN(11)         Active Termination Mode       DAGA Gain Adj         LOSW-x Switch       PGA Gain Adj         High Z       Image: ChiP GRADE(2)         HIGHPASS(28)       Manual Tune         HPF Cutoff Freq       P(p/20.7 ··· C)         ADC INPUT(F)       LPF Cutoff Freq         1.0 ··/.3 · Fis ··· Cotten       Output Phase(16)                                                                                                    | C Standby<br>C Chin Reset |                   |                                                                                                    |
| LNA Bypass<br>Internal LNA ▼<br>ANALOG INPUT(2C)<br>Active Termination Mode<br>LSW/x Switch<br>High Z ▼<br>ACtive Termination Mode<br>LSW/x Switch<br>High Z ▼<br>ACtive Termination Mode<br>LAG Gain Adj<br>24 dB ▼<br>HIGHPASS(2B)<br>Manual Tune<br>HFC Cutoff Freq<br>Rp/20.7 ▼<br>ADC INPUT(F)<br>LPF Cutoff Freq<br>1.0 *1/3 * fs ▼<br>OUTPUT PLASE(16)                                                                                                    | C CW Mode                 | CHIP GRADE(2)     | CLOCK(9)                                                                                                    |
| Internal LNA   Internal LNA  Internal LNA  I | LNA Bypass                | 40 MSPS -         | Duty Cycle Stabilizer                                                                                           |
| ANALOG INPUT(2C)<br>Active Termination Mode<br>LOSW/x Switch<br>High Z                                                                                                    | Internal LNA 💌            |                   | The second second second second second second second second second second second second second second second se |
| ANALOG INPUT(2C)<br>Active Termination Mode<br>LOSIW-x Switch<br>High Z 		 LNA Gain Adj<br>21.3dB 		 PGA Gain Adj<br>24dB 		 DEA<br>HIGHPASS(2B)<br>Manual Tune<br>HPF Cutoff Freq<br>Pb/20.7 		 OUTPUT ADJ(15)<br>OutputDriverTermination<br>None 		 Ohms<br>DATE ON THE Cutoff Freq<br>1.0 * 1/3 * fs 		 OUTPUT PHASE(16)                                                                                                    |                           | GAIN(11)          | OUTPUT MODE(14)                                                                                                 |
| Active Termination Mode<br>LOSW/x Switch<br>High Z<br>High Z<br>HIGHPASS(2B)<br>Manual Tune<br>HFF Cutoff Freq<br>Ro/20.7<br>LFF Cutoff Freq<br>1.0 * 1/3 * Fs<br>OUTPUT ADJ(15)<br>Output Phase(16)                                                                                                    | ANALOG INPUT(2C)          | LNA Gain Adj      | Level Option                                                                                                    |
| High Z  PGA Gain Adj 24dB  LVDS - IEEE Data Format Other Binary Nanual Tune HFF Cutoff Freq Flo/20.7  LFF Cutoff Freq 1.0 * 1/3 * Fs  OUTPUT ADJ(15) Output Driver Termination None  Output Phase(16)                                                                                                    | Active Termination Mode   | 21.3dB 💌          | LVDS - ANSI                                                                                                    |
| Imgn 2     Imgn 2     Imgn 2 <td>LUSW-X Switch</td> <td>PGA Gain Adj</td> <td>C LVDS+ IFFF</td>                                                                                                    | LUSW-X Switch             | PGA Gain Adj      | C LVDS+ IFFF                                                                                                    |
| HIGHPASS(28)<br>Manual Tune<br>HPF Cutoff Freq<br>Pp/20.7<br>ADC INPUT(F)<br>LPF Cutoff Freq<br>1.0 * 1/3 * Fs<br>OUTPUT PHASE(16)                                                                                                    | Ingn 2                    | 24dB 💌            |                                                                                                    |
| HIGHPASS(28)<br>Manual Tune<br>HPF Cutoff Freq<br>Pp/20.7 		OUTPUT ADJ(15)<br>OutpuDriveT ermination<br>None 	Ohms<br>UPF Cutoff Freq<br>1.0 *1/3 * Fs 		OUTPUT PHASE(16)                                                                                                    |                           |                   | Data Format                                                                                                    |
| Manual Tune<br>HPF Cutoff Freq<br>Plo/20.7<br>ADC INPUT(F)<br>LPF Cutoff Freq<br>1.0 * 1/3 * Fs<br>OUTPUT PHASE(16)                                                                                                    |                           | HIGHPASS(2B)      | Offset Binary                                                                                                   |
| HPF Cutoff Freq<br>Rp/20.7<br>ADC INPUT(F)<br>LPF Cutoff Freq<br>1.0 * 1/3 * Fs<br>OUTPUT PHASE(16)                                                                                                    |                           | Manual Tune       | C 2's Complement                                                                                                |
| Rp/20.7     OUTPUT ADJ(15)       ADC INPUT(F)     OutpuDriverTermination       LPF Cutoff Freq     1.0 * 1/3 * Fs       1.0 * 1/3 * Fs     OUTPUT PHASE(16)                                                                                                    |                           | HPF Cutoff Freq   |                                                                                                    |
| ADC INPUT(F)<br>LPF Cutoff Freq<br>1.0 * 1/3 * Fs 	OUTPUT PHASE(16)                                                                                                    |                           | Pp/20.7 •         | OUTPUT ADJ(15)                                                                                                  |
| ADC INPUT(F)                                                                                                    |                           | -                 | OutputDriverTermination                                                                                         |
| UPF Cutoff Freq                                                                                                    |                           | ADC INPUT(F)      | None • Onms                                                                                                    |
| 1.0 * 1/3 * Fs • OUTPUT PHASE(16)                                                                                                    |                           | LPF Cutoff Freq   |                                                                                                    |
|                                                                                                    |                           | 1.0 * 1/3 * Fs •  | OUTPUT PHASE(16)                                                                                                |

Figure 10. SPI Controller, CHIP GRADE(2) Box

4. In the ADCBase 0 tab of the SPI Controller, find the HIGHPASS(2B) box. Click Manual Tune to calibrate the antialiasing filter. See the AD9272 or AD9273 data sheet, the AN-878 Application Note, and the AN-877 Application Note for reference.

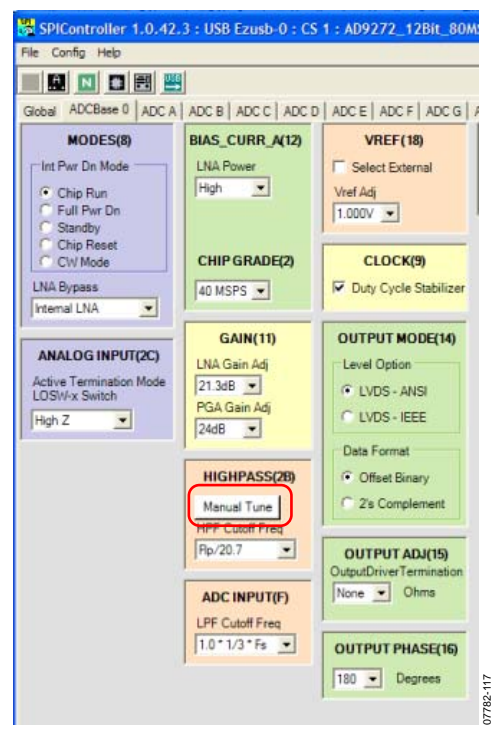

Figure 11. SPI Controller, HIGHPASS(2B) Box

 In the ADC A tab of SPI Controller, find the OFFSET(10) box. Use the drop-down box labeled Offset Adj to perform an offset correction to the LNA if the LNA power setting BIAS\_CURR\_A(12) has been set low. The default value is 32. Select 33 if the low LNA power setting BIAS\_CURR\_A(12) is used.

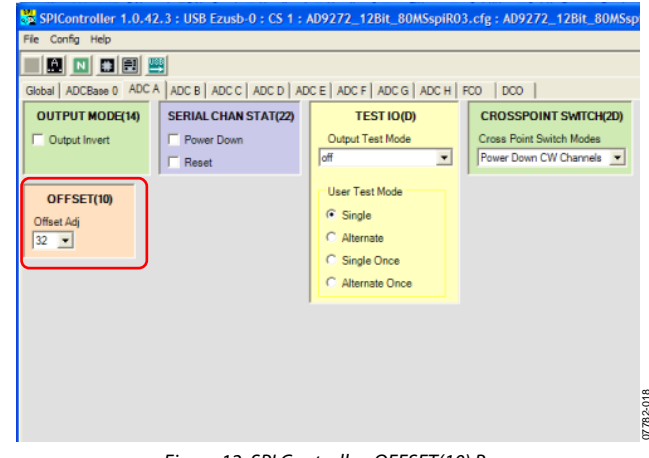

Figure 12. SPI Controller, OFFSET(10) Box

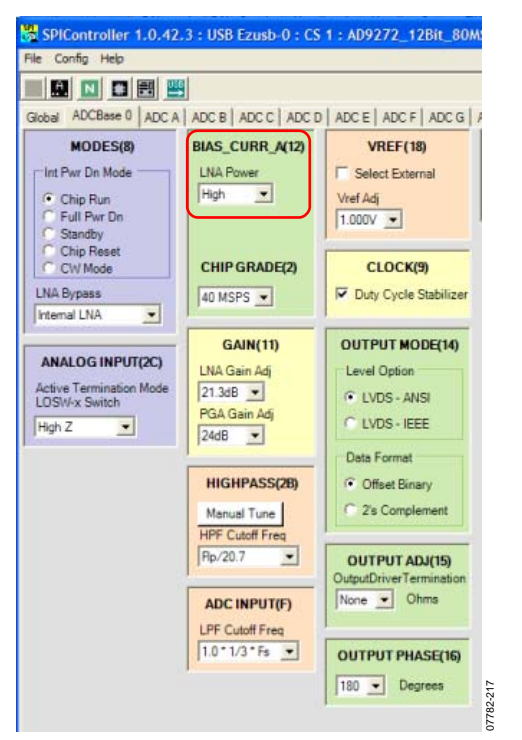

Figure 13. SPI Controller, BIAS\_CURR\_A(12) Box

6. Click the **Run** button in the VisualAnalog toolbar.

| VisualAnalog - [Canvas - (AD9272 FFT)*] |       |
|-----------------------------------------|-------|
| File Edit View Canvas Tools Window Help | _ @ X |
| 🔄 🥔 📓 🗛 D9272 FFT 🕨 🛫                   | *     |
| T RUN BUTTON                            |       |

Figure 14. VisualAnalog Window Toolbar, Collapsed Display

#### Adjusting the Amplitude of the Input Signal

Next, adjust the amplitude of the input signal for each channel as follows:

 Adjust the amplitude of the input signal so that the fundamental is at the desired level. (Examine the Fund Power reading in the left panel of the VisualAnalog FFT window.) If the gain pin voltage is too low, it is not possible to reach full scale without distortion. Use a higher gain setting or a lower input level to avoid distortion. This also depends on the PGA gain setting, which can be 30 dB, 27 dB, 24 dB, or 21dB. See Figure 15 and Figure 16.

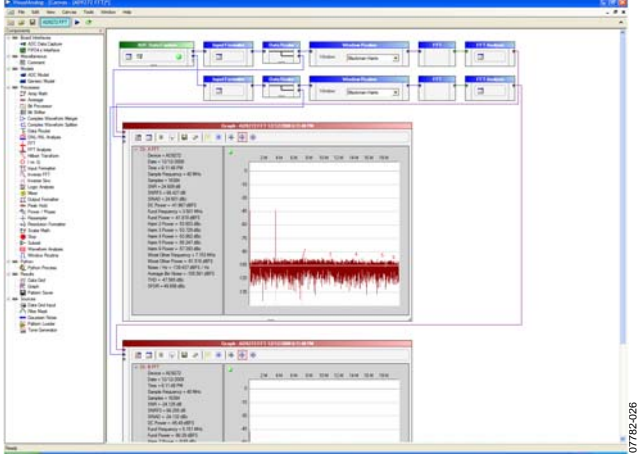

Figure 15. VisualAnalog, Graph Window

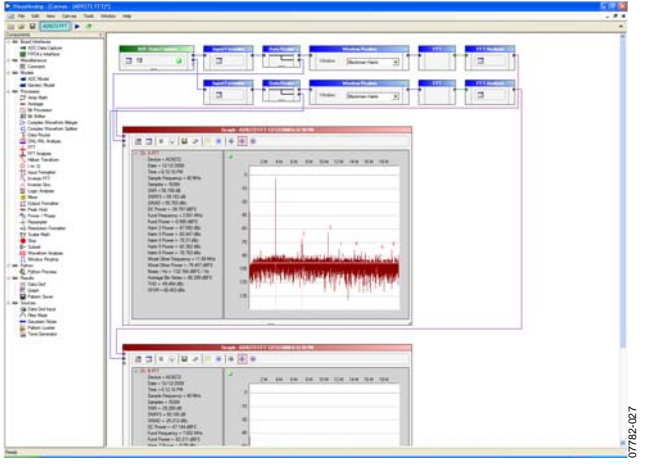

Figure 16. VisualAnalog, Formatted FFT Plot

- 2. Repeat this procedure for the other seven channels.
- 3. Click the disk icon within the **Graph** window to save the performance plot. See Figure 17 for an example.

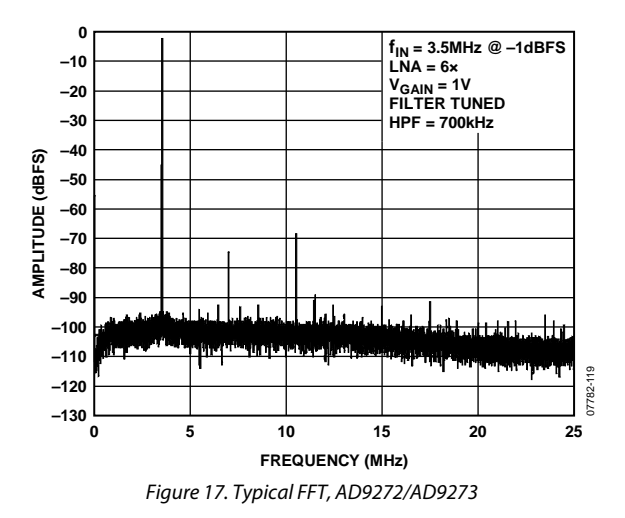

# USING THE INTEGRATED CROSSPOINT SWITCH (CW DOPPLER MODE)

To examine the spectrum of the CW Doppler integrated crosspoint switch output, use the following procedure:

- 1. Complete the steps in the Configuring the Board and Using the Software for Testing sections to ensure that the board is set up correctly.
- 2. Optionally, remove the voltage source from the gain pin. It does not affect the CW Doppler output.
- Connect the dc voltage source to P601, connecting the -5 V pin, the 0 V ground pin, and the +5 V pin as shown in Figure 1. These benchtop linear supplies should each have 100 mA of current capability.
- Place jumpers on the top pin pairs of P606 or P607 to connect CWD2+/CWD2- to CWD5+/CWD5- to the IOP/ION buses. This directs each of these connections to the output amplifier for display.

Note that the CWD0±/CWD1±/CWD6±/CWD7± outputs are configured and biased to interface with the AD8339 evaluation board. The AD9272/AD9273 is specially designed to snap onto the AD8339 evaluation board to allow the user to evaluate a larger portion of this common signal chain. For detailed instructions about enabling this function, send an email to highspeed.converters@analog.com.

- 5. Use a 1 m, shielded, RG-58, 50  $\Omega$  coaxial cable to connect the spectrum analyzer to J402 (labeled AOUT on the evaluation board).
- In the ADCBase 0 tab of the SPI Controller, find the MODES(8) box. Select the CW Mode option (see Figure 18).

### **Evaluation Board User Guide**

## UG-001

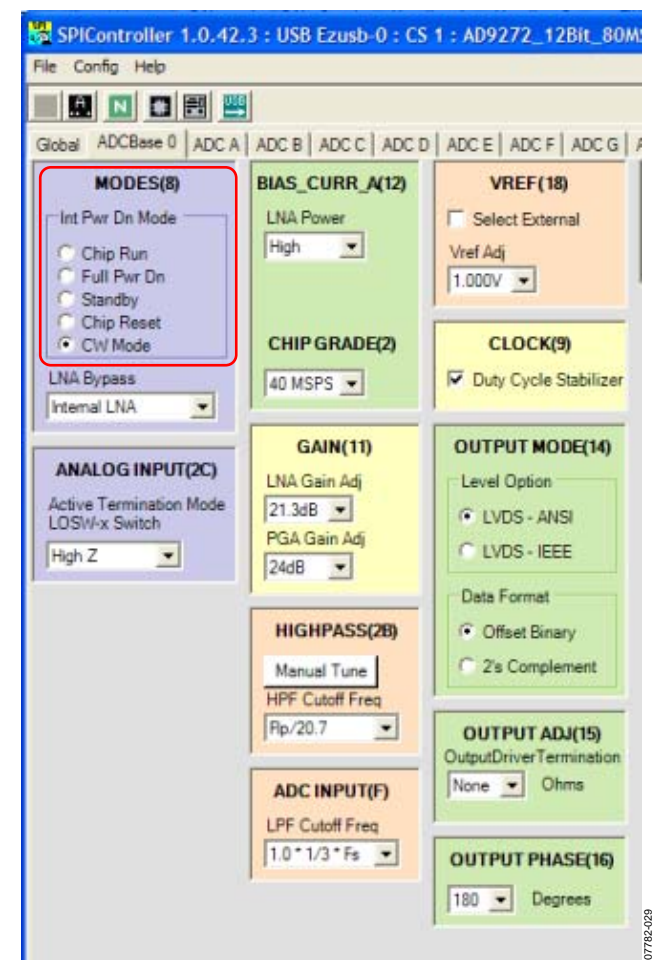

Figure 18. SPI Controller, MODES(8) Box

 In the ADC x tab of the SPI Controller, where x is the channel to which an analog input is applied, find the CROSSPOINT SWITCH(2D) box. From the Crosspoint Switch Modes drop-down box, select the cwd2p/n option (see Figure 19).

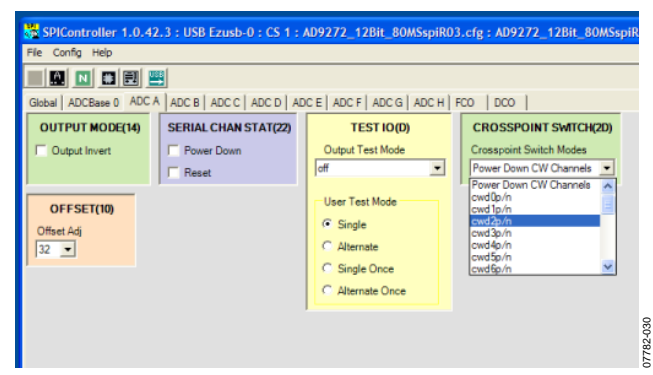

Figure 19. SPI Controller, CROSSPOINT SWITCH(2D) Box

8. Examine the spectrum analyzer for the CW Doppler output (see Figure 20 for an example).

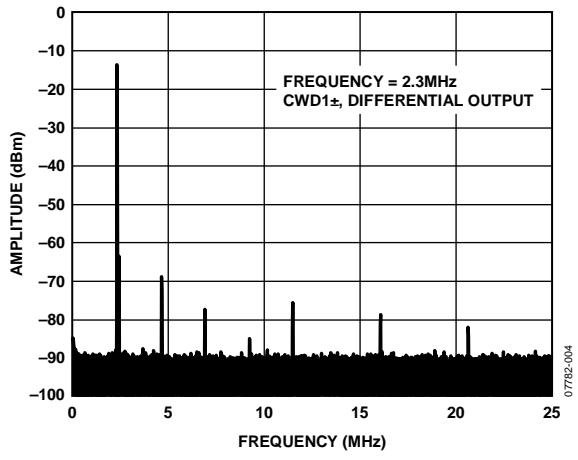

Figure 20. Typical Spectrum Analyzer Display of CWD Output

## **EVALUATION BOARD SCHEMATICS AND ARTWORK**

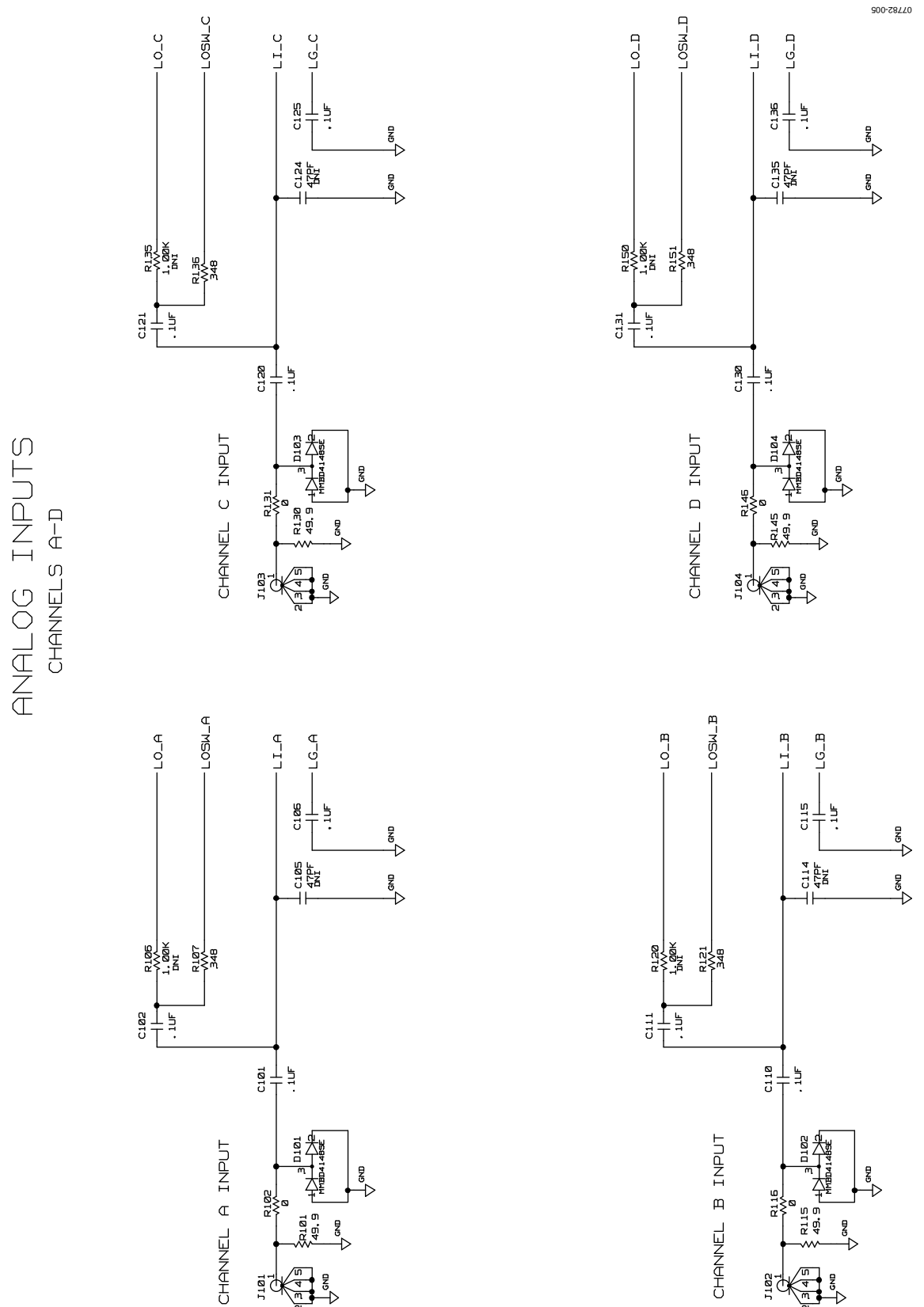

Figure 21. Evaluation Board Schematic, DUT Analog Input Circuits

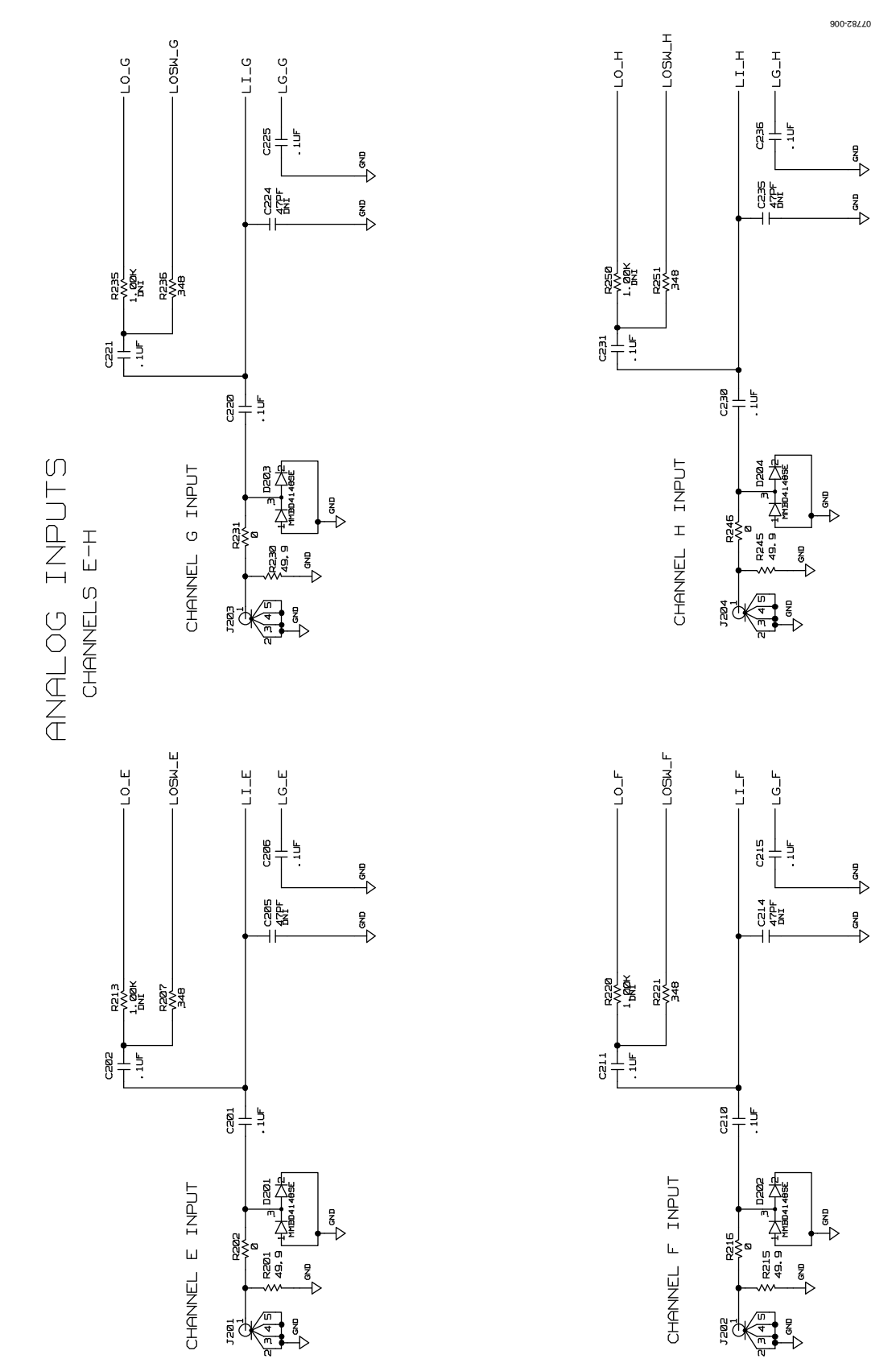

Figure 22. Evaluation Board Schematic, DUT Analog Input Circuits (Continued)

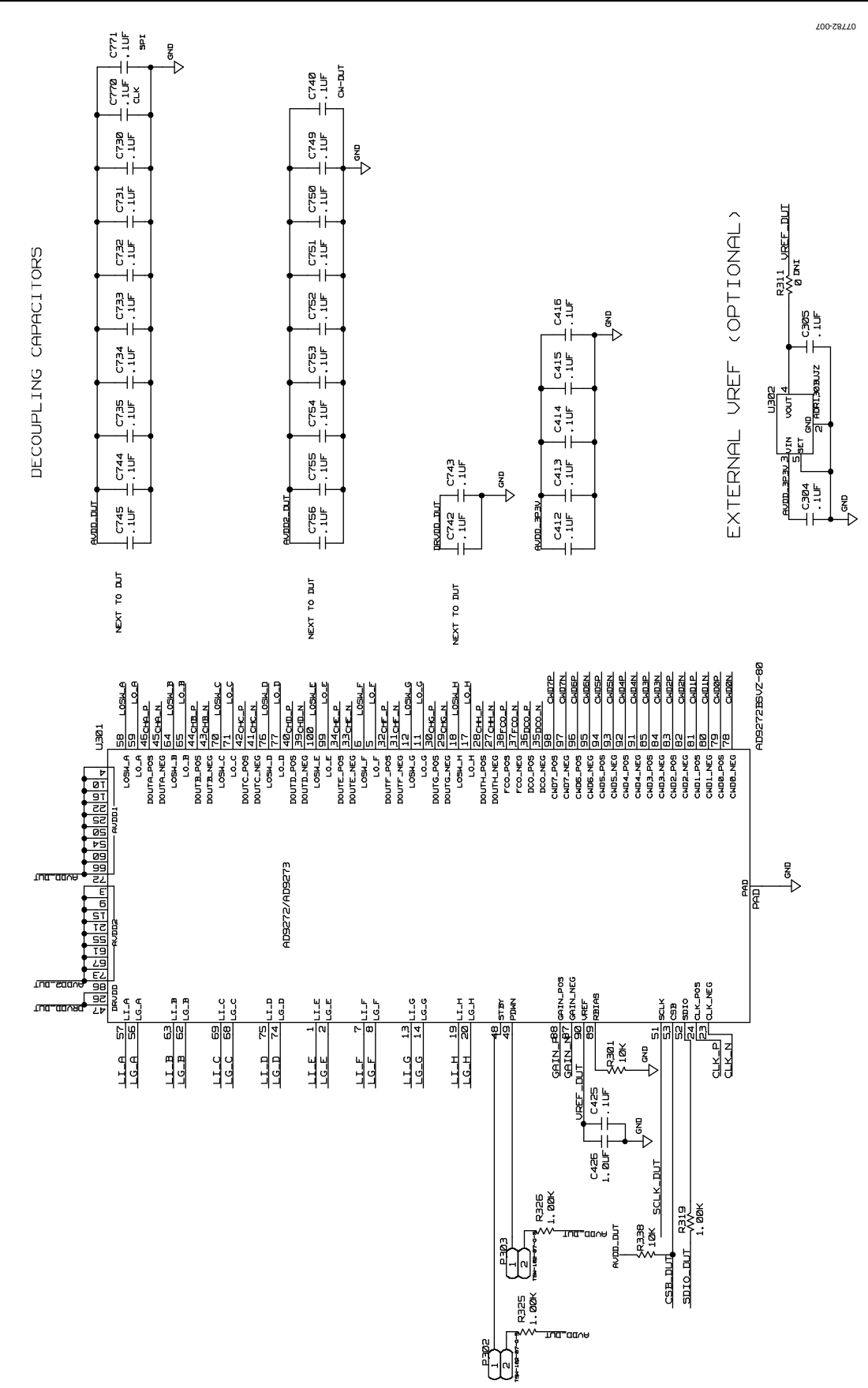

Figure 23. Evaluation Board Schematic, DUT, VREF, and Decoupling

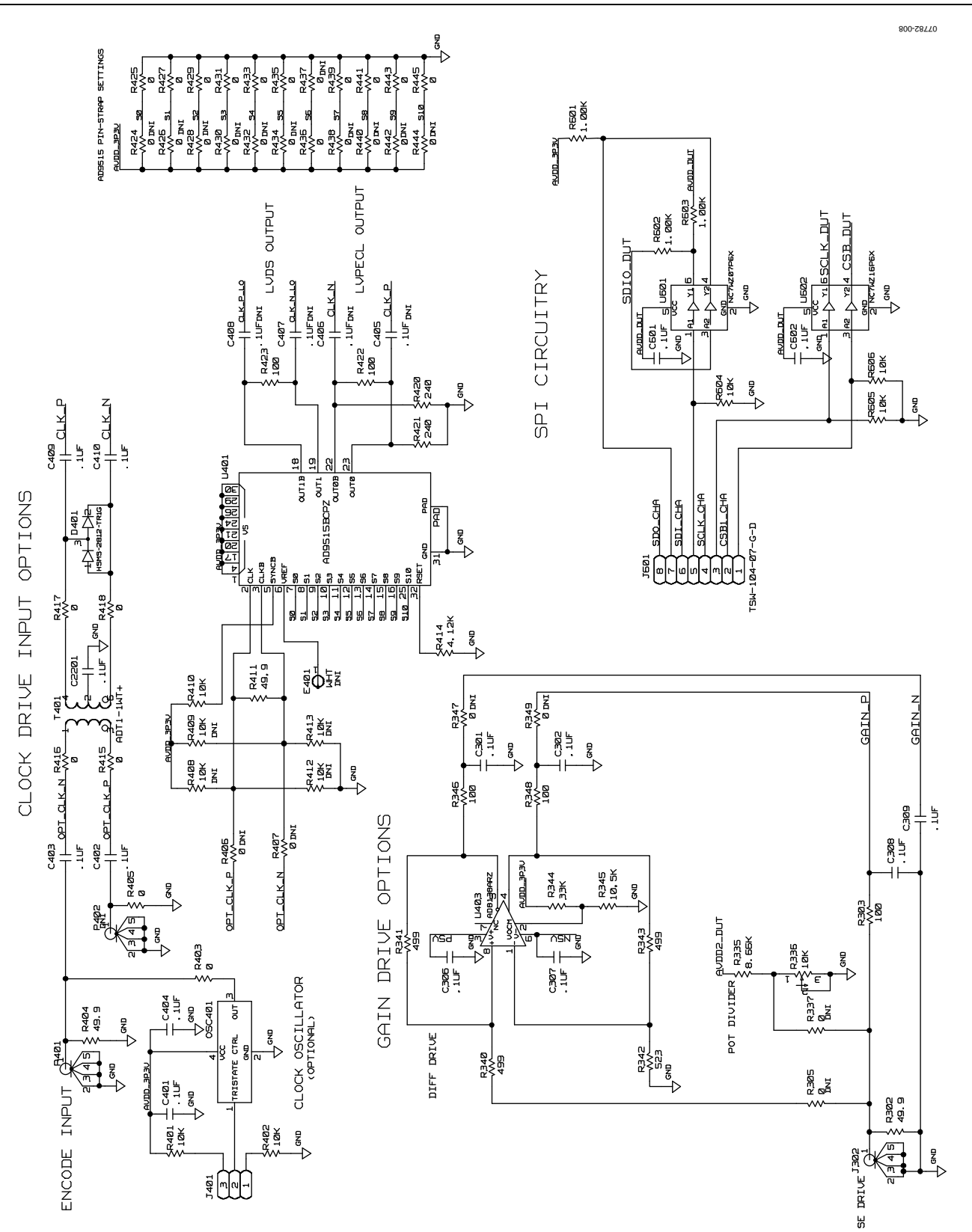

Figure 24. Evaluation Board Schematic, Clock, SPI, and Gain Circuits

### UG-001

600-28770

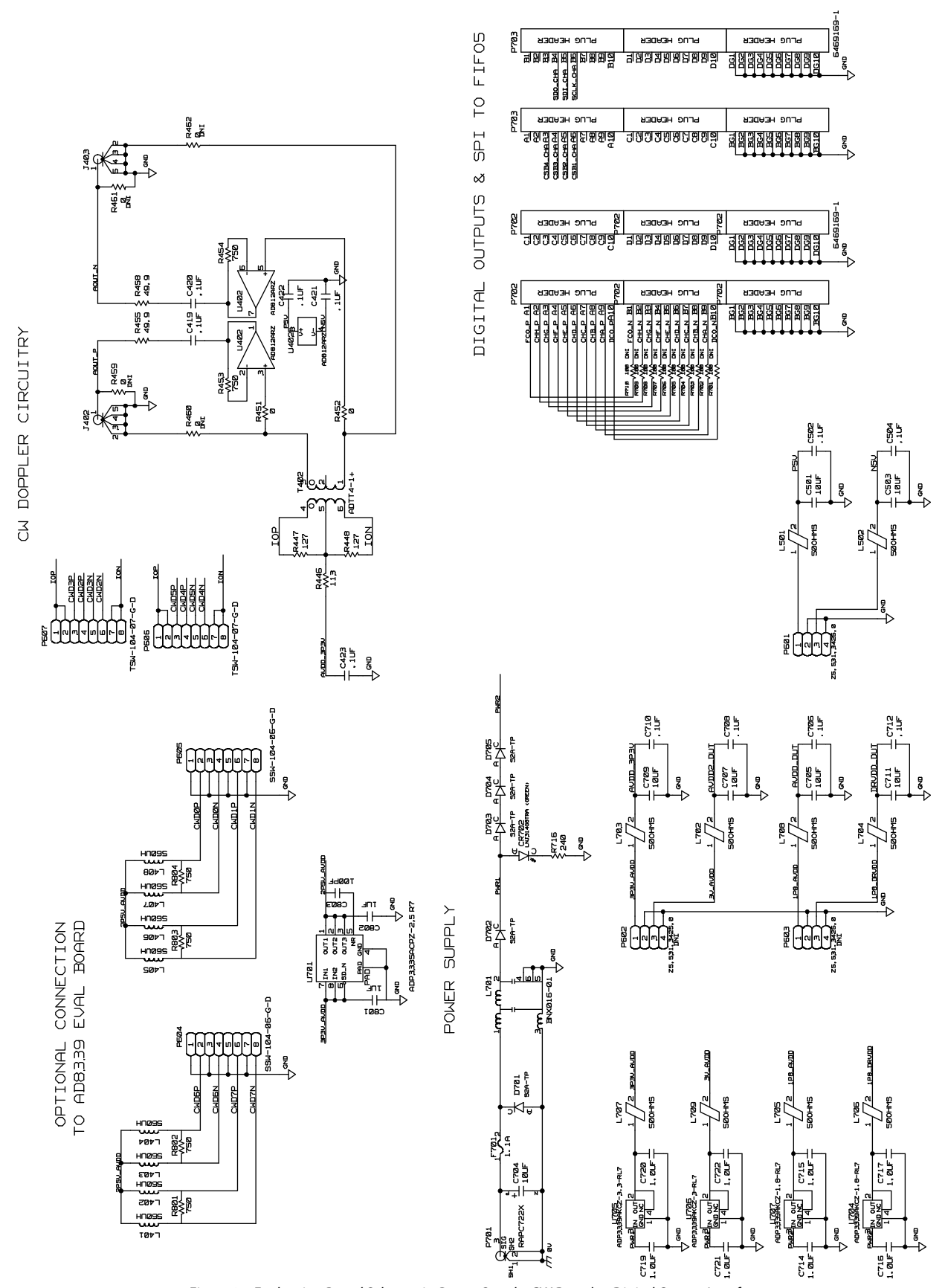

Figure 25. Evaluation Board Schematic, Power Supply, CW Doppler, Digital Output Interface

Rev. 0 | Page 16 of 24

### UG-001

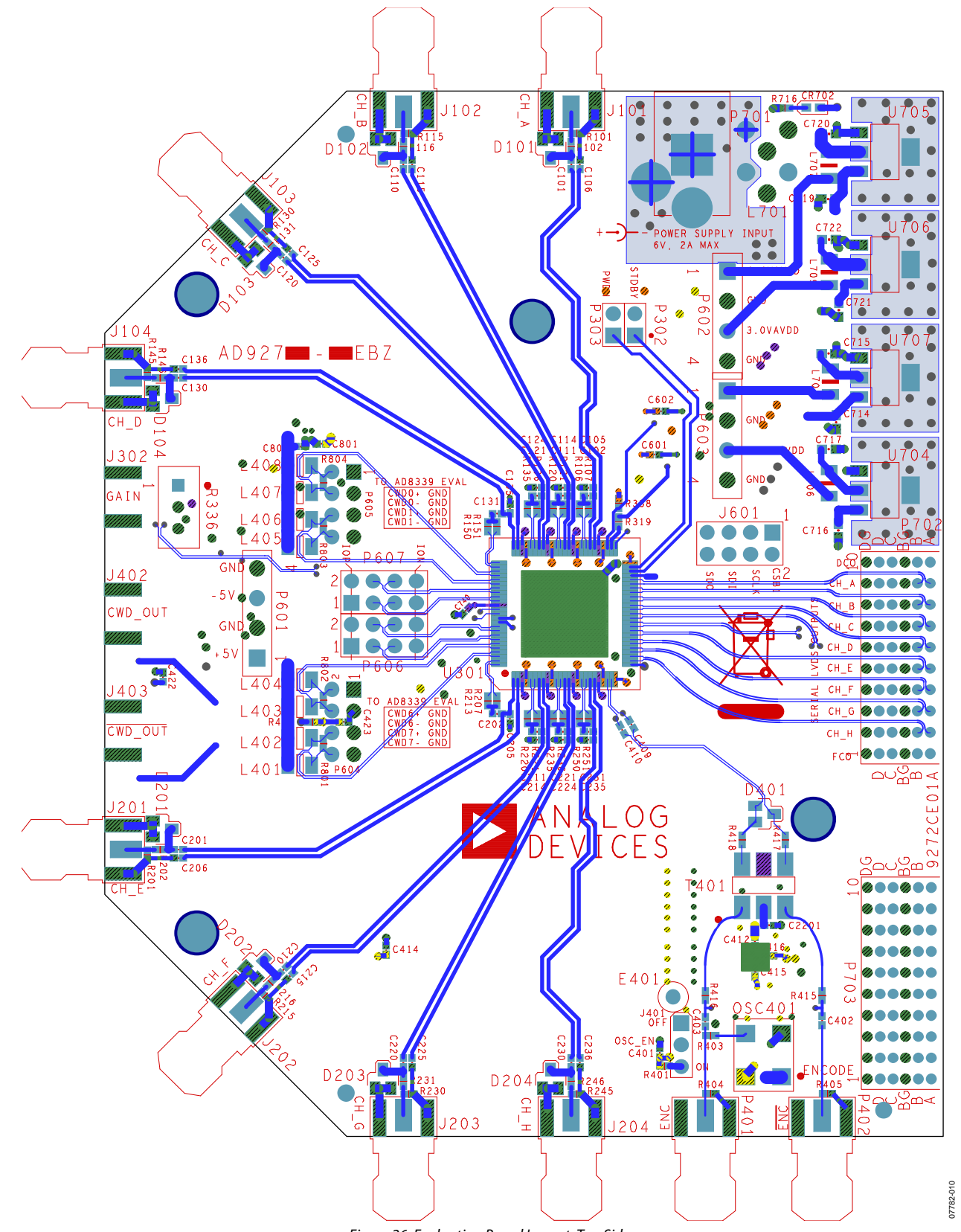

Figure 26. Evaluation Board Layout, Top Side

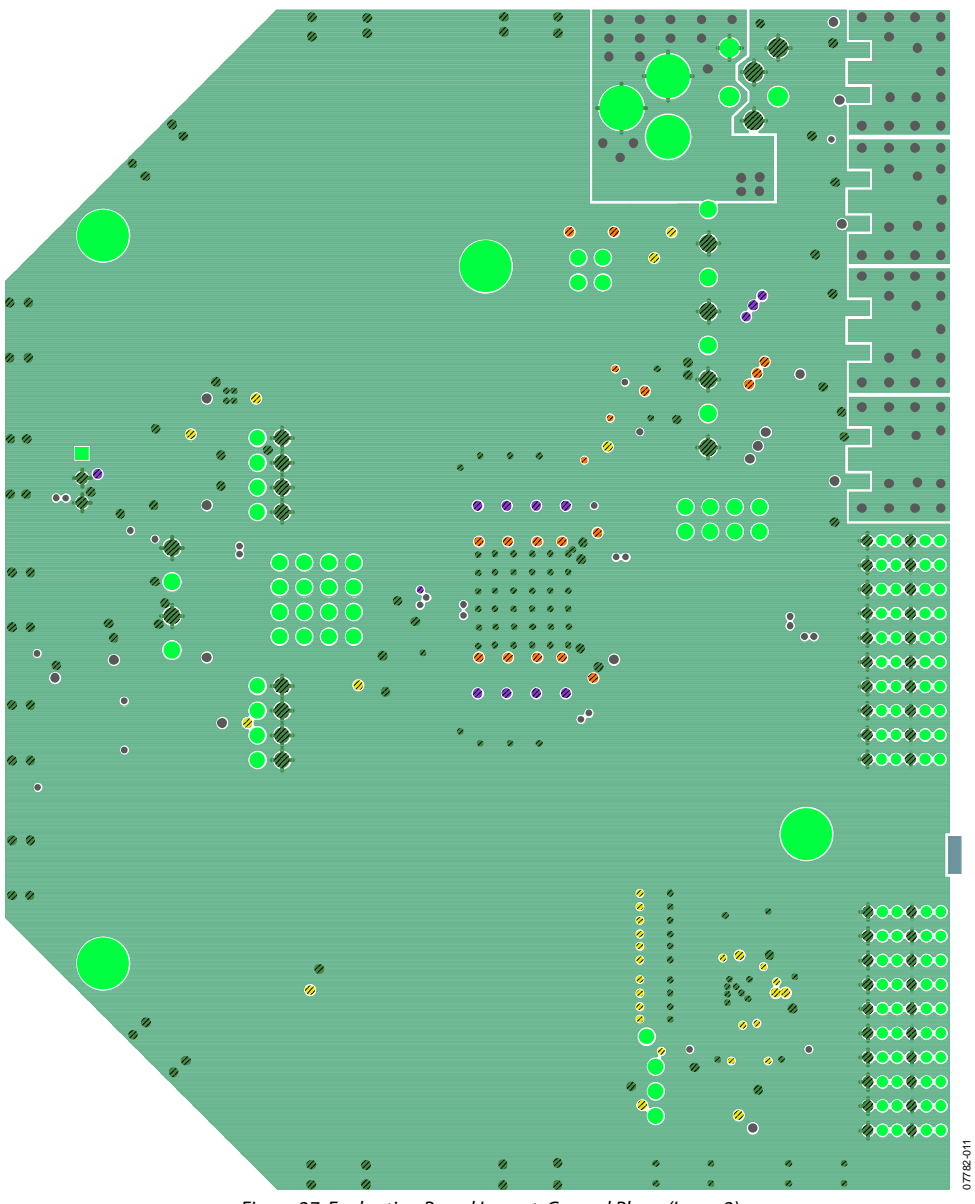

Figure 27. Evaluation Board Layout, Ground Plane (Layer 2)

## UG-001

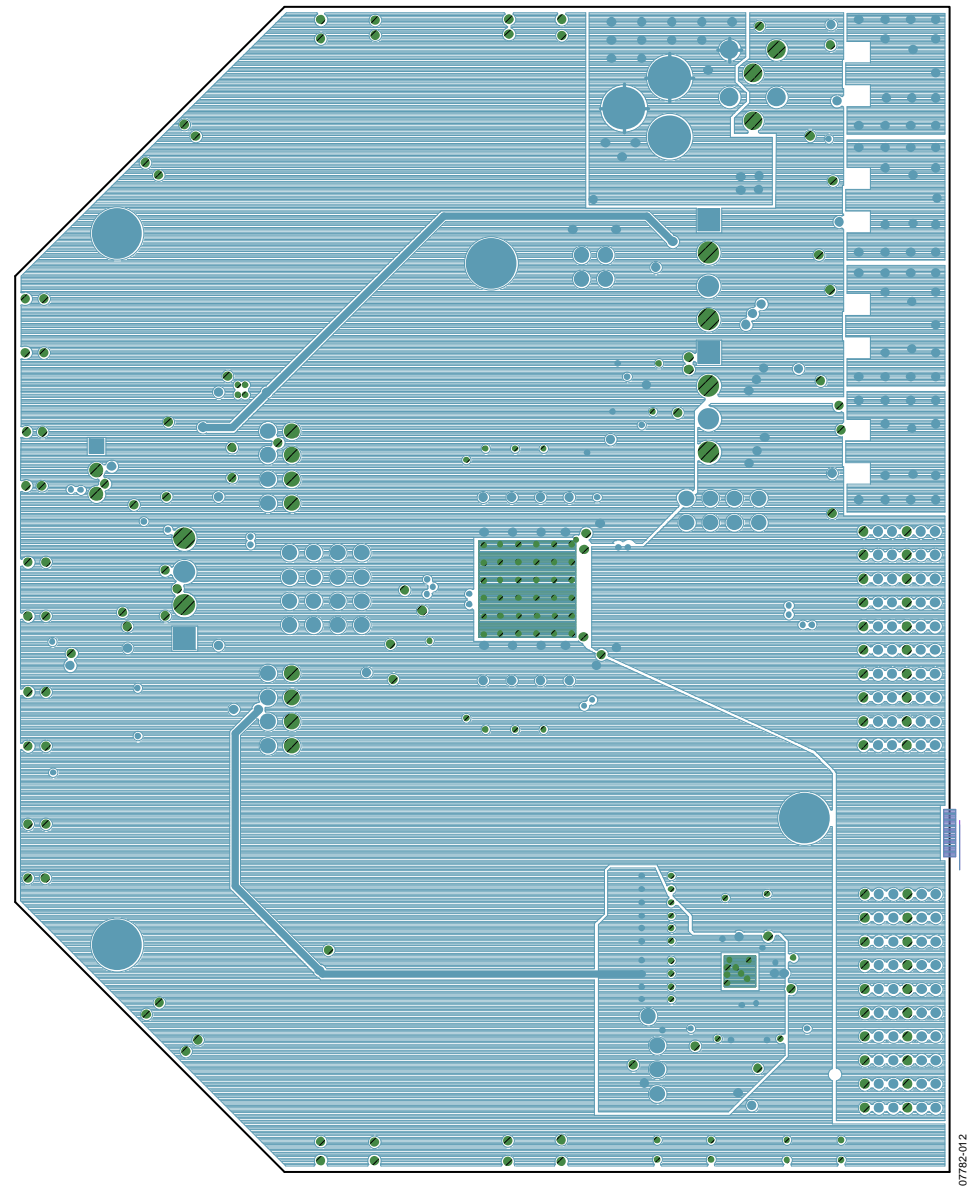

Figure 28. Evaluation Board Layout, Power Plane (Layer 3)

## **Evaluation Board User Guide**

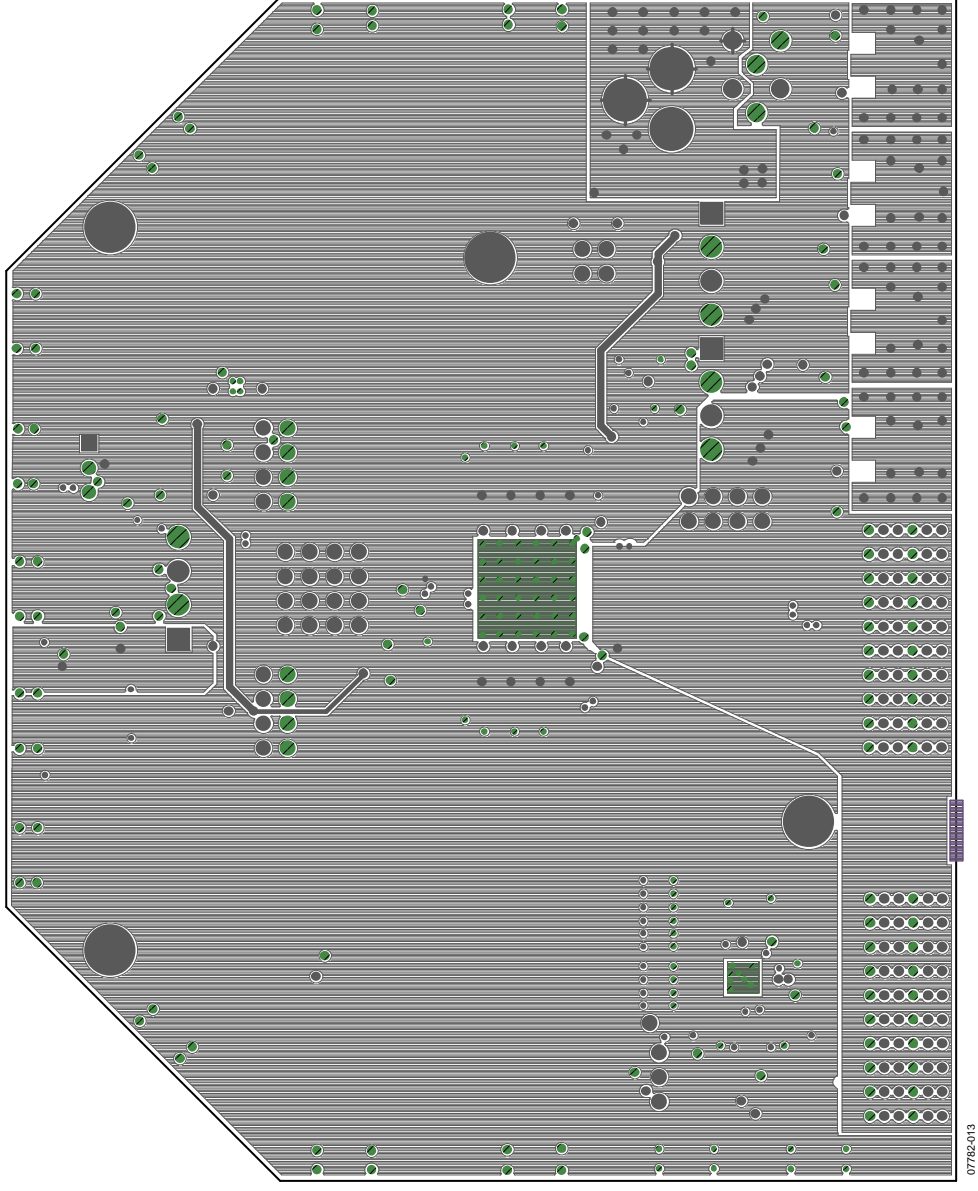

Figure 29. Evaluation Board Layout, Power Plane (Layer 4)

UG-001

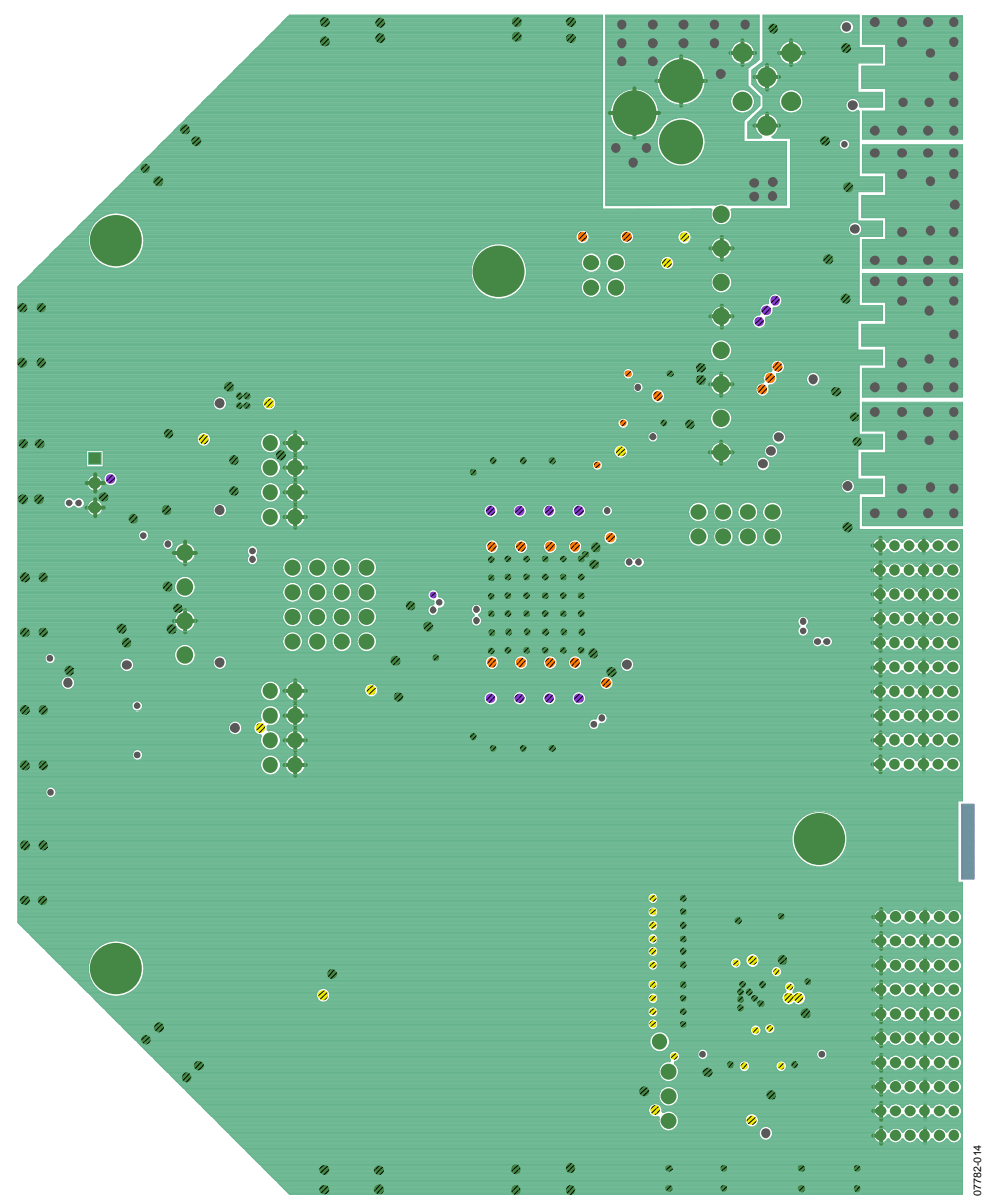

Figure 30. Evaluation Board Layout, Ground Plane (Layer 5)

**Evaluation Board User Guide** 

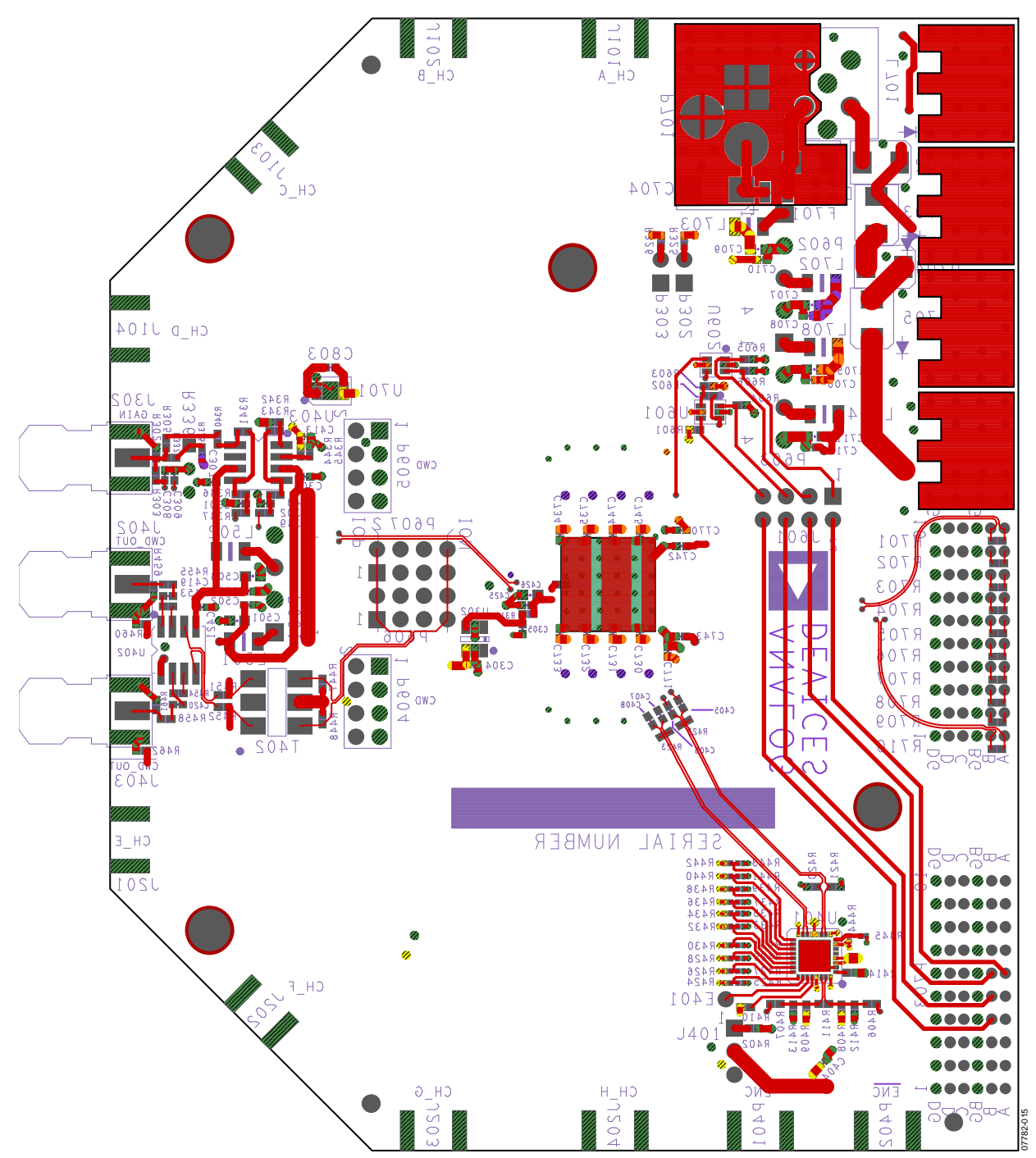

Figure 31. Evaluation Board Layout, Bottom Side

### **ORDERING INFORMATION**

#### **BILL OF MATERIALS**

Table 1.

| ltem | Qty | Reference Designator                                                                                 | Description                                                  | Manufacturer    | Part Number                                             |
|------|-----|----------------------------------------------------------------------------------------------------|--------------------------------------------------------------|-----------------|---------------------------------------------------------|
| 1    | 79  | C101, C102, C106, C110, C111, C115, C120,                                                            | Capacitor, 0.1 $\mu$ F, 0402, ceramic, X5R, 10 V             | Panasonic       | ECJ-0EB1A104K                                           |
|      |     | C121, C125, C130, C131, C136, C201,                                                                  |                                                              |                 |                                                         |
|      |     | C221, C225, C230, C231, C236, C301,                                                                  |                                                              |                 |                                                         |
|      |     | C302, C304, C305, C306, C307, C308,                                                                  |                                                              |                 |                                                         |
|      |     | C309, C401, C402, C403, C404, C409,                                                                  |                                                              |                 |                                                         |
|      |     | C410, C412, C413, C414, C415, C416,<br>C419, C420, C421, C422, C423, C425,                           |                                                              |                 |                                                         |
|      |     | C502, C504, C601, C602, C706, C708,                                                                  |                                                              |                 |                                                         |
|      |     | C710, C712, C730, C731, C732, C733,                                                                  |                                                              |                 |                                                         |
|      |     | C734, C735, C740, C742, C743, C744,<br>C745, C749, C750, C751, C752, C753                            |                                                              |                 |                                                         |
|      |     | C754, C755, C756, C770, C771, C2201                                                                  |                                                              |                 |                                                         |
| 2    | 9   | C426, C714, C715, C716, C717, C719,<br>C720, C721, C722                                              | Capacitor, 1.0 μF, 0603, ceramic, 16 V, X5R                  | Panasonic       | ECJ-BVB1C105M                                           |
| 3    | 6   | C501, C503, C705, C707, C709, C711                                                                   | Capacitor, 10 μF, 0603, ceramic, 6.3 V, 20%, X5R             | Panasonic       | ECJ-1VB0J106M                                           |
| 4    | 1   | C704                                                                                                 | Capacitor, 10 μF, 6032-28, tantalum, SMT, 16 V, 10%          | Kemet           | T491C106K016AT                                          |
| 5    | 2   | C801, C802                                                                                           | Capacitor mono ceramic, 1 μF, 0402, X5R                      | Murata          | GRM155B30J105KE18D                                      |
| 6    | 1   | C803                                                                                                 | Capacitor ceramic, 100 pF, 0402                              | Panasonic       | ECJ-0EC1H101J                                           |
| 7    | 1   | CR702                                                                                                | LED, 0603, green                                             | Panasonic       | LNJ314G8TRA                                             |
| 8    | 1   | D401                                                                                                 | Diode Schottky GP LN 30 V, 20 mA SOT-23                      | Avago           | HSMS-2812-TR1G                                          |
| 9    | 8   | D101, D102, D103, D104, D201, D202,<br>D203, D204                                                    | Diode Schottky GP LN 20 V SOT-23                             | Fairchild       | MMBD4148SE                                              |
| 10   | 5   | D701, D702, D703, D704, D705                                                                         | Diode, silicon rectifier, SMBJ, 2 A, 50 V                    | Microcommercial | S2A-TP                                                  |
| 11   | 1   | F701                                                                                                 | Polyswitch 1.1 A reset fuse SMD                              | Tyco/Raychem    | NANOSMDC110F-2                                          |
| 12   | 1   | OSC401                                                                                               | CLK oscillator, 3.3 V, 50 MHz/65 MHz/80 MHz                  | Valpey Fisher   | VFAC3-BHL-50MHz,<br>VFAC3-BHL-65MHz,<br>VFAC3-BHL-80MHz |
| 13   | 12  | J101, J102, J103, J104, J201, J202, J203,<br>J204, J302, J402, J403 ,P401                            | SMA, end launch, coaxial                                     | Samtec          | SMA-J-P-H-ST-EM1                                        |
| 14   | 2   | P302, P303                                                                                           | Header, 2-pin, single row, male, 100 mil, straight           | Samtec          | TSW-102-07-G-S                                          |
| 15   | 3   | J601, P606, P607                                                                                     | Conn-PCB header 8-pin double row                             | Samtec          | TSW-104-07-G-D                                          |
| 16   | 2   | P604, P605                                                                                           | Conn-PCB header, 8-pin, double row                           | Samtec          | SSW-104-06-G-D                                          |
| 17   | 1   | J401                                                                                                 | Header, 3-pin, single row, male, 100 mil, straight           | Samtec          | TSW-103-07-G-S                                          |
| 18   | 1   | P601                                                                                                 | Terminal block, 4-pin, straight                              | Weiland         | Z5.531.3425.0                                           |
| 19   | 1   | P701                                                                                                 | Power supply connector                                       | Switchcraft     | RAPC722X                                                |
| 20   | 2   | P702, P703                                                                                           | Header                                                       | Тусо            | 6469169-1                                               |
| 21   | 8   | L401, L402, L403, L404, L405, L406,<br>L407, L408                                                    | Inductor chip coil, 560 μH, 1210                             | Murata          | LQH32MN561J23L                                          |
| 22   | 10  | L501, L502, L702, L703, L704, L705,<br>L706, L707, L708, L709                                        | Ferrite chip 50 Ω, 3 A 1206                                  | Murata          | BLM31PG500SN1L                                          |
| 23   | 1   | L701                                                                                                 | EMI filter LC block choke coil                               | Murata          | BNX016-01                                               |
| 24   | 11  | R425, R427, R429, R431, R433, R435,<br>R436, R439, R441, R443, R445                                  | Resistor, thick film, SMT 0201, 0 $\Omega$                   | Panasonic       | ERJ-1GE0R00C                                            |
| 25   | 8   | R107, R121, R136, R151, R207, R221,<br>R236, R251                                                    | Resistor, thick film, SMT 0402, 348 $\Omega$ , 1/16 W, 1%    | Panasonic       | ERJ-2RKF3480X                                           |
| 26   | 16  | R102, R116, R131, R146, R202, R216,<br>R231, R246, R403, R405, R415, R416,<br>R417, R418, R451, R452 | Resistor, thick film, SMT 0402, 0 $\Omega$                   | Panasonic       | ERJ-2GE0R00X                                            |
| 27   | 5   | R303, R346, R348, R422, R423                                                                         | Resistor, thick film, SMT 0402, 100 $\Omega,$ 1/16 W, 1%     | Panasonic       | ERJ-2RKF1000X                                           |
| 28   | 6   | R319, R325, R326, R601, R602, R603                                                                   | Resistor, thick film, SMT 0402, 1.00 k $\Omega$ , 1/16 W, 1% | Panasonic       | ERJ-2RKF1001X                                           |
| 29   | 8   | R301, R338, R401, R402, R410, R604,<br>R605, R606                                                    | Resistor, thick film, SMT 0402, 10 k $\Omega$ , 1/16 W, 1%   | Panasonic       | ERJ-2RKF1002X                                           |
| 30   | 13  | R101, R115, R130, R145, R201, R215, R230,<br>R245, R302, R404, R411, R455, R458                      | Resistor, thick film, SMT 0402, 49.9 $\Omega$ , 1/16 W, 1%   | Panasonic       | ERJ-2RKF49R9X                                           |
| 31   | 1   | R335                                                                                                 | Resistor, thick film, SMT 0402, 8.66 k $\Omega$ , 1/16 W, 1% | Panasonic       | ERJ-2RKF8661X                                           |
| 32   | 3   | R340, R341, R343                                                                                     | Resistor, thick film, SMT 0402, 499 $\Omega$ , 1/16 W, 1%    | Panasonic       | ERJ-2RKF4990X                                           |
| 33   | 1   | R342                                                                                                 | Resistor, thick film, SMT 0402, 523 Ω, 1/16 W, 1%            | Panasonic       | ERJ-2RKF5230X                                           |

### **Evaluation Board User Guide**

| Item | Qty | Reference Designator               | Description                                                         | Manufacturer   | Part Number                                       |
|------|-----|------------------------------------|---------------------------------------------------------------------|----------------|---------------------------------------------------|
| 34   | 1   | R344                               | Resistor, thick film, SMT 0402, 33 k $\Omega$ , 1/16 W, 1%          | Panasonic      | ERJ-2RKF3302X                                     |
| 35   | 1   | R345                               | Resistor, thick film, SMT 0402, 10.5 k $\Omega$ , 1/16 W, 1%        | Panasonic      | ERJ-2RKF1052X                                     |
| 36   | 1   | R414                               | Resistor, thick film, SMT 0402, 4.12 k $\Omega$ , 1/16 W, 1%        | Panasonic      | ERJ-2RKF4121X                                     |
| 37   | 3   | R420, R421, R716                   | Resistor, thick film, SMT 0402, 240 $\Omega$ , 1/16 W, 5%           | Panasonic      | ERJ-2GEJ241X                                      |
| 38   | 2   | R447, R448                         | Resistor, thick film, SMT 0402, 124 $\Omega$ , 1/16 W, 1%           | Panasonic      | ERJ-2RKF1240X                                     |
| 39   | 6   | R453, R454, R801, R802, R803, R804 | Resistor, thick film, SMT 0402, 750 $\Omega$ , 1/16 W, 1%           | Panasonic      | ERJ-2RKF7500X                                     |
| 40   | 1   | R446                               | Resistor, thick film, SMT 0402, 113 Ω, 1/16 W, 1%                   | Panasonic      | ERJ-2RKF1130X                                     |
| 41   | 1   | R336                               | potentiometer, 10 k $\Omega$ square cermet top                      | Copal          | CT94EW103                                         |
| 42   | 1   | T401                               | Transformer, RF, 1:1                                                | Minicircuits   | ADT1-1WT+                                         |
| 43   | 1   | T402                               | Transformer, ADTT4-1, CD542                                         | Minicircuits   | ADTT4-1+                                          |
| 44   | 1   | U601                               | IC, buffer, UHS dual, OD out, SC70-6                                | Fairchild      | NC7WZ07P6X                                        |
| 45   | 1   | U602                               | IC, buffer, UHS dual, SC70-6                                        | Fairchild      | NC7WZ16P6X                                        |
| 46   | 1   | U302                               | IC, VREF, precision sub-band gap, 3-lead TSOT                       | Analog Devices | ADR130BUJZ-R2                                     |
| 47   | 1   | U401                               | IC, clock distribution, 32-lead LFCSP                               | Analog Devices | AD9515BCPZ                                        |
| 48   | 1   | U402                               | IC, op amp, current feedback, dual, 8-lead SOIC                     | Analog Devices | AD812ARZ                                          |
| 49   | 1   | U701                               | IC high ACC. 500 mA anyCAP® low drop 2.5 V regulator                | Analog Devices | ADP3335ACPZ-2.5R7                                 |
| 50   | 2   | U704, U707                         | IC, regulator, high accuracy, 1.8 V, SOT-223                        | Analog Devices | ADP3339AKCZ-1.8-R7                                |
| 51   | 1   | U705                               | IC, regulator, high accuracy, 3.3 V, SOT-223                        | Analog Devices | ADP3339AKCZ-3.3-R7                                |
| 52   | 1   | U706                               | IC, regulator, high accuracy, 3.0 V, SOT-223                        | Analog Devices | ADP3339AKCZ-3-RL7                                 |
| 53   | 1   | U403                               | IC, low distortion diff ADC driver, 8-lead SOIC                     | Analog Devices | AD8138ARZ                                         |
| 54   | 1   | U301                               | IC, octal LNA/VGA/AAF/ADC and crosspoint switch TQFP-100 (SV-100-3) | Analog Devices | AD9273BSVZ-50,<br>AD9272BSVZ-65,<br>AD9272BSVZ-80 |

#### **ESD CAUTION**

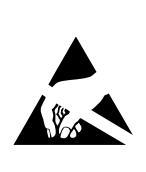

**ESD** (electrostatic discharge) sensitive device. Charged devices and circuit boards can discharge without detection. Although this product features patented or proprietary protection circuitry, damage may occur on devices subjected to high energy ESD. Therefore, proper ESD precautions should be taken to avoid performance degradation or loss of functionality.

Evaluation boards are only intended for device evaluation and not for production purposes. Evaluation boards are supplied "as is" and without warranties of any kind, express, implied, or statutory including, but not limited to, any implied warranty of merchantability or fitness for a particular purpose. No license is granted by implication or otherwise under any patents or other intellectual property by application or use of evaluation boards. Information furnished by Analog Devices is believed to be accurate and reliable. However, no responsibility is assumed by Analog Devices for its use, nor for any infringements of patents or other rights of third parties that may result from its use. Analog Devices reserves the right to change devices or specifications at any time without notice. Trademarks and registered trademarks are the property of their respective owners. Evaluation boards are not authorized to be used in life support devices or systems.

©2009 Analog Devices, Inc. All rights reserved. Trademarks and registered trademarks are the property of their respective owners. UG07782-0-2/09(0)

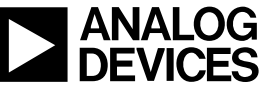

www.analog.com

Rev. 0 | Page 24 of 24